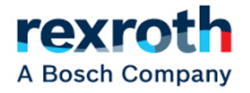

# CS660/CS661 Spreader Controller

## **Calibration Manual**

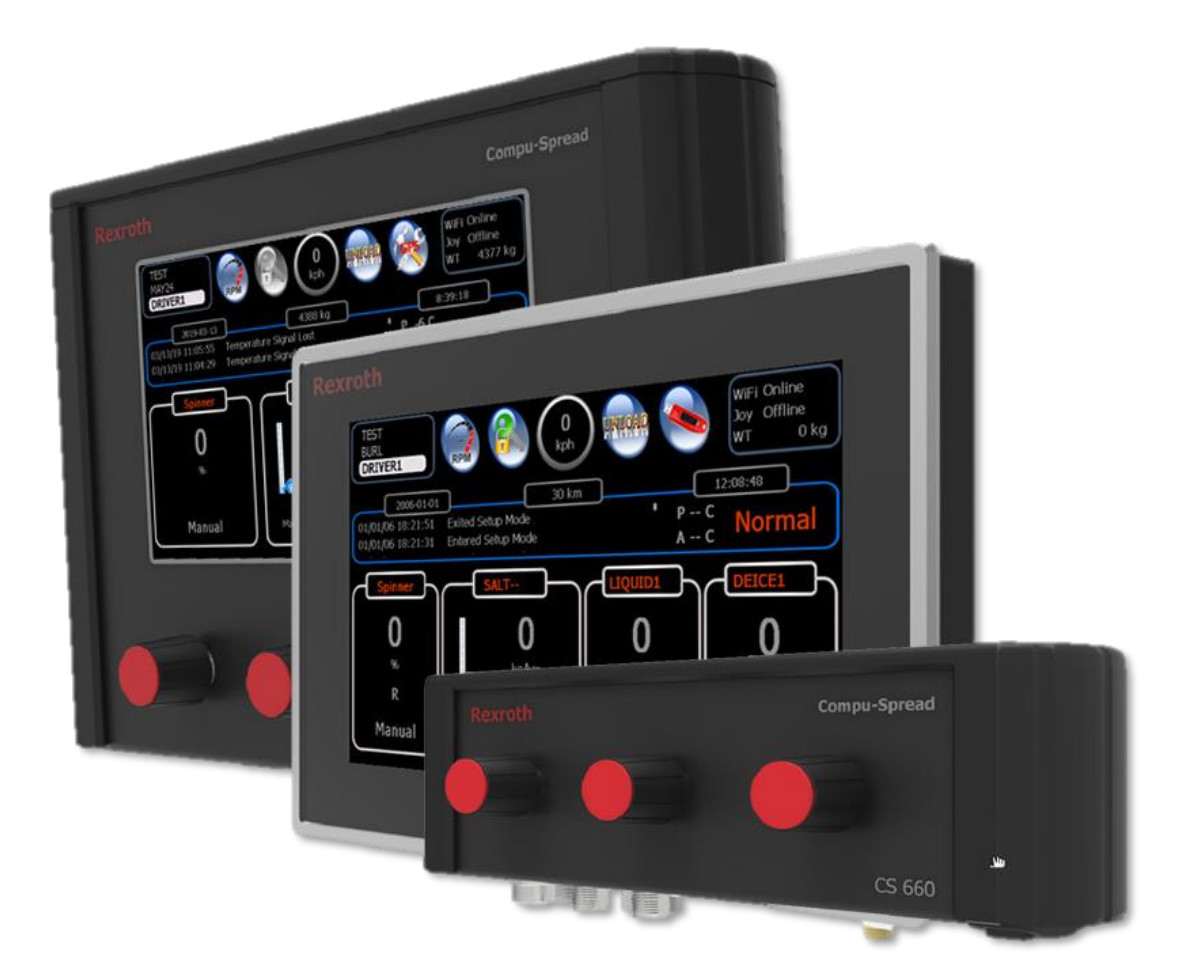

## **Table of Contents**

| 1     | Setup Screen Layout                                         | 3  |
|-------|-------------------------------------------------------------|----|
| 2     | Set up for Basic Operation                                  | 4  |
| 2.1   | System Configuration                                        | 4  |
| 2.2   | Inputs and Outputs Configuration                            | 9  |
| 2.3   | Ground Speed Calibration                                    | 10 |
| 2.4   | Valve & Sensors Set up                                      | 10 |
| 2.5   | Material Setup and Calibration                              | 11 |
| 2.5.1 | Solid Material Setup                                        | 11 |
| 2.5.2 | Solid Material Calibration – Manual or Readback Gate        | 12 |
| 2.5.3 | Solid Material Calibration – Auto Gate                      | 13 |
| 2.5.4 | Prewet and Anti-icing Material Setup                        | 15 |
| 2.5.5 | Prewet and Anti-icing Material Calibration                  | 16 |
| 2.6   | Material Catch Test                                         | 17 |
| 3     | Set up for additional feature functions                     | 18 |
| 3.1   | Conveyor Forward and Reverse                                | 18 |
| 3.2   | Spinner Forward and Reverse                                 | 18 |
| 3.3   | Spinner & Conveyor Forward and Reverse                      | 18 |
| 3.4   | 3Boom Anti-ice (DLA)                                        | 19 |
| 3.5   | Dual Spinner                                                | 19 |
| 3.6   | Air Gate                                                    | 20 |
| 3.7   | Gate Readback and Automatic Gate                            | 20 |
| 3.8   | Lane Control                                                | 20 |
| 3.9   | (4 knob) Spreader + Anti-ice                                | 21 |
| 3.10  | (4 knob) Spreader + Cross Conveyor                          | 21 |
| 3.11  | (4 knob) Spreader + Anti-ice + Cross Conveyor               | 22 |
| 4     | Set up Profiles                                             | 22 |
| 5     | Set up Joystick Operation                                   | 23 |
| 6     | Set up Error Messages                                       | 25 |
| 7     | Load, Retrieval Parameter and Clear historic error messages | 27 |
| 8     | 660 Firmware Upgrade                                        | 28 |
| 9     | Appendix – CS-660 System layout, Cable Drawings             |    |

Bosch Rexroth Canada Corp. reserves the right to revise this information at any time and for any reason and reserves the right to make changes at any time, without notice or obligation, to any of the information contained in this piece of literature. The information shown in this manual features the latest version of software as of publication; therefore, some features shown will not exist on older versions of software in use by some customers.

Please check for updates at: <u>www.boschrexroth.ca/cs</u>

## 1 Setup Screen Layout

Four steps to set up the system:

- System Truck Info, operation options, operator access level, temp sensor, error severity
- Sensors & Valves Configure all sensors, and valve settings
- Materials Set up, and calibrate all solid and liquid materials
- Joystick If joystick function is enabled set up and calibrate all modes and axis

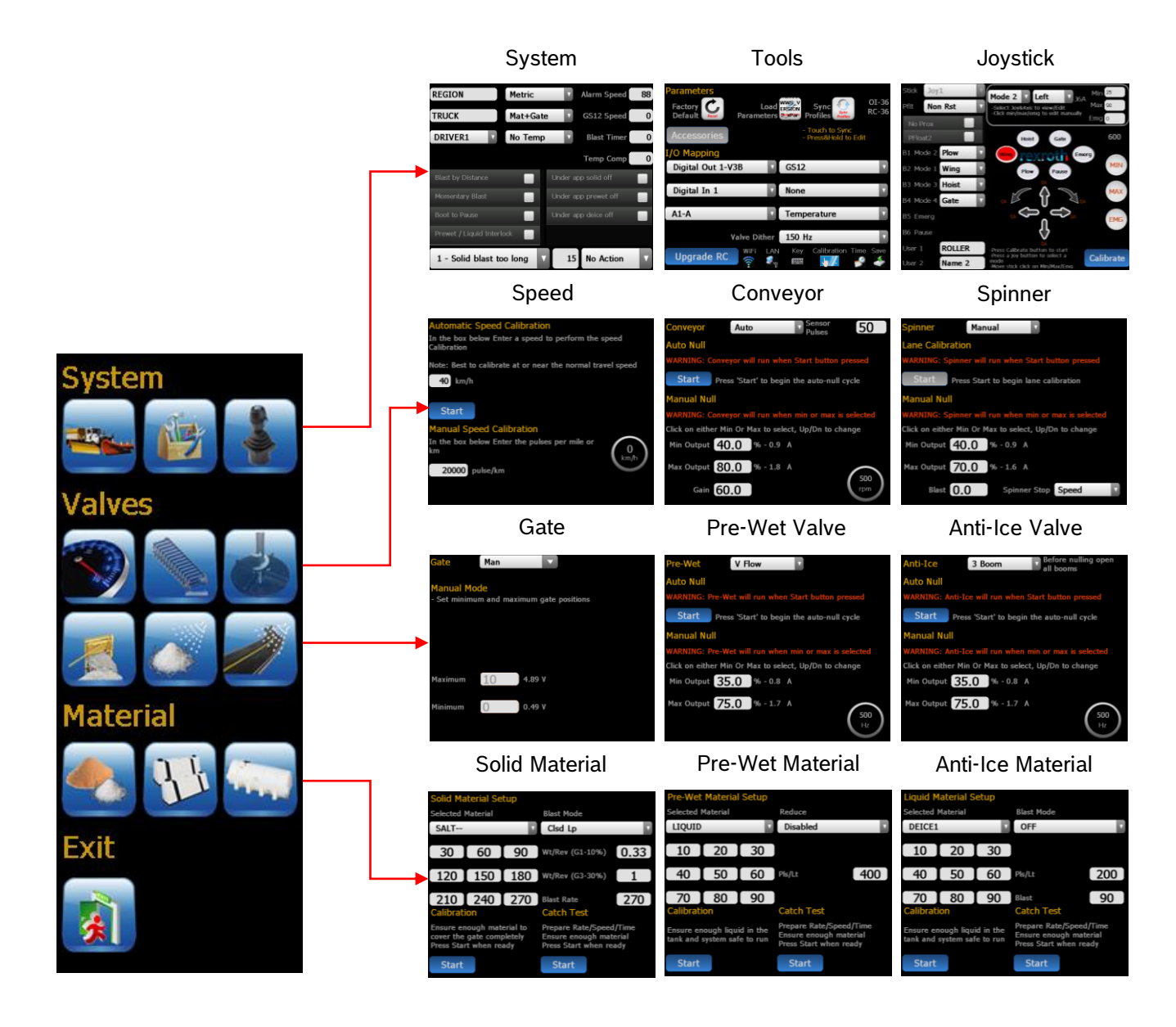

## 2 Set up for Basic Operation

To enter Programming mode from the operator screen, press the program mode icon with the USB Program key inserted.

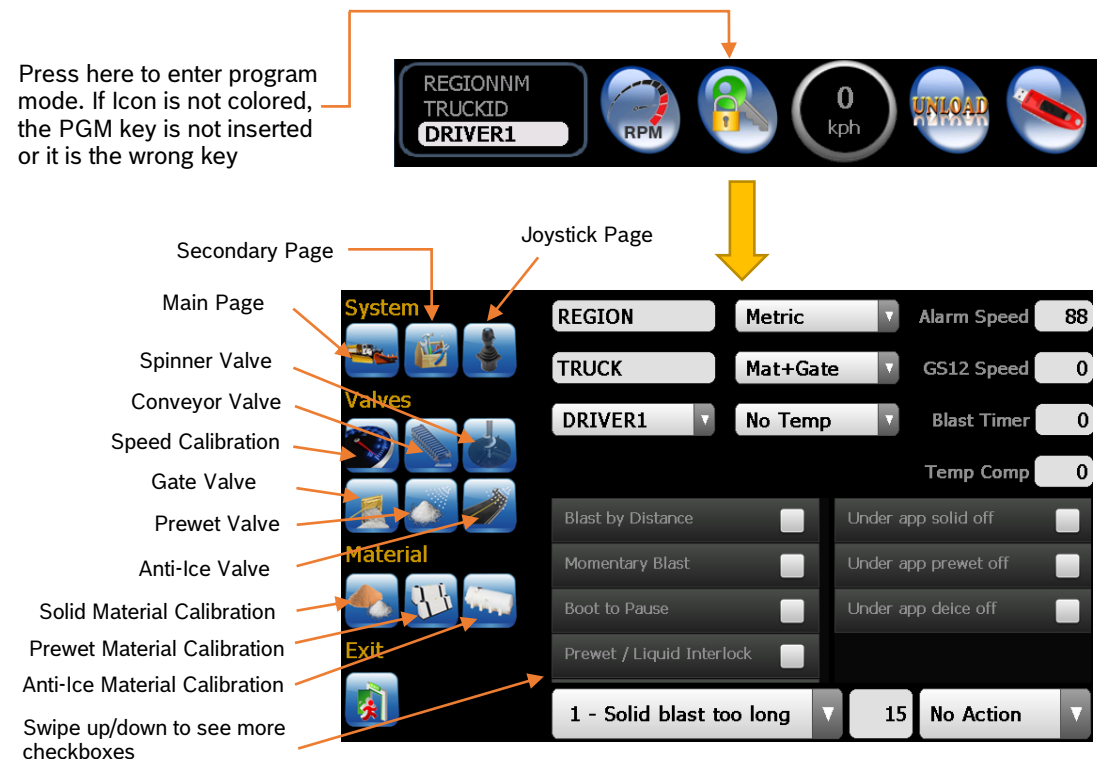

## 2.1 System Configuration

- 1. Set the units to imperial (LBS/Mile) or metric (Kg/Km).
- 2. Set the TRUCK ID.
- 3. Set the REGION NAME.
- 4. Set the DRIVER ID (optional), 4 driver IDs allowed. Note: Configuring driver ID to 'USER" enables operators to enter user defined driver ID on operator screen.
- 5. Set the type of Temperature Sensor (optional).
- 6. Set the Options see Option Checkboxes in this manual
- 7. Set the items that the user has access to (optional).
- 8. Set Blast Timer, 0-timer disabled (optional). This should be set less than Err01 delay.
- 9. Set Percentage of Temp. compensation when there is a 3 degree change (optional).
- 10. Set the vehicle speed alarm (optional).
- 11. Select auxiliary options (check boxes)

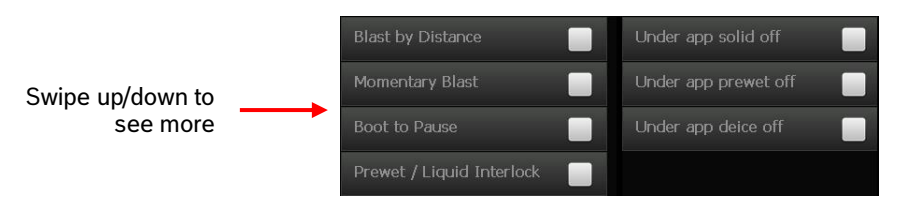

Blast by Distance – Operator can enter a distance for blasting Momentary Blast – Operator must hold blast button down Boot to Pause – Automatically pause the system on boot Prewet / Liquid Interlock - Prewet and Anti-icing operation interlock with an asymmetrical valve IoT Tracking – Enable AVL interface (default is GPS)

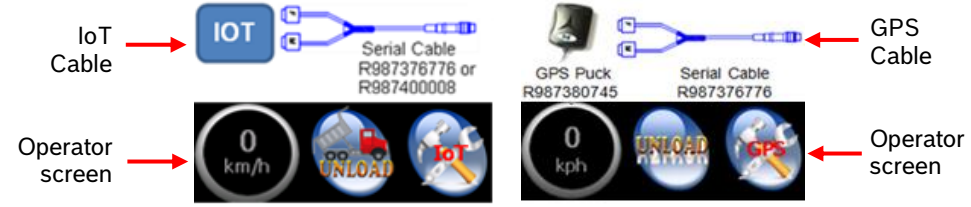

4 Knob Console – Enable external 4 knob console

Equal Rates - Define only start and end rate as well as increment

CRS Blast ON - Turn on cross conveyor blast

Save Last Knob - Remember the knob positions when powering off then on again

Voice Disabled – Turn off voice feedback

Volume Adjust - Allow operator to adjust volume

Default Joy Screen – Always show joystick screen

Enable Profiles – Enable the use of profiles

Depressurize - Release pressure when decoupling hydraulics

The intention is to send output to external valve to bleed off system pressure. You must have the Low Oil Override output configured, and the Depressurize checkbox checked. The operator would press the depressurize button and while doing this stroke the joystick in all directions to bleed all lines for easier disconnection of quick couplers.

If 'Depressurization' option is checked and 'Low oil Ov' output is configured the speed indicator becomes the depressurization button when vehicle is stationary.

Button ON→ Low Oil Ov output HI

Button OFF → Low Oil Ov output LO

**French** – Change the device language to French

Automatic Recirculate - Keeps deice circulating while not being output

#### Manual Recirculation

•Simple functionality with Recirc button (3rd knob) works in all cases w/wo ground speed (RECIRC displayed on screen)

•When RECIRC is ON, closes all booms, and Recirc output ON and pump ON

#### Auto Recirculation

•Recirc output activates ONLY on Pause with ground speed (RECIRC displayed on screen)

•Without ground speed Recirc button (3rd knob) is active for Manual Recirculation – will turn off when ground speed is present and activates ONLY on Pause

•When RECIRC is ON, closes all booms, and Recirc output ON and pump ON

Symmetry – Enable mode for lane-controlled output for both width & direction

This mode uses a cylinder (hydraulic or electric) with position feedback to divert the application of solid material on the road to a defined far right, far left or any position in between. In the real world, the truck can put down material up to three lane widths. Within this band, there is a width control (user selectable) from .5, 1, 2, 2.5, 3 lanes. This control is accomplished by varying the spinner output.

Spinner Reverse/Air Gate Button - Enable on screen Spinner Reverse and Air gate buttons

Remote Pause Only - Pause only from external input

Electric Prewet – Enable electric prewet amplifier/motor

Full Screen Low Oil/Dump Limit/Body Up Msg - Enable the Full Screen Warning Message

When this option is enabled the warning messages for Low Oil, Dump Limit and Body Up will be displayed on full screen until the warning is rectified. For the Body Up warning the full screen message will flash and for the other 2 warnings the message will stay until the warnings are rectified. If all 3 warnings are triggered then all the messages will be displayed together and for each individual warning the respective message alone will be displayed.

|                   | WARNING!                                              |                               |
|-------------------|-------------------------------------------------------|-------------------------------|
|                   | *LOW OIL*<br>- Stop the truck<br>- Inspect hydraulics |                               |
|                   | *Dump Limit Reached*                                  |                               |
|                   | *Dump Body is Up*                                     |                               |
|                   |                                                       |                               |
| WARNING!          | WARNING!                                              | WARNING!                      |
|                   |                                                       |                               |
| *Dump Body is Up* | *Dump Limit Reached*                                  | *LOW OIL*<br>- Stop the truck |
|                   |                                                       |                               |
|                   |                                                       |                               |
|                   |                                                       |                               |

Under app solid off – Turn off solid under application warnings Under app prewet off – Turn off prewet under application warnings Under app deice off – Turn off deice under application warnings

12. Press the secondary options icon icon icon icon icon access additional setup parameters. All additional IOs can be set up by using the drop-down menus in the I/O mapping section. The drop-down fields on the left let you pick an input or output (digital or analog), and the drop down directly to the right is the function of that I/O port. For example, you can select "Analog In 2" on the left, and on the right, you can select "Temperature" to assign that controller input to be connected to a temperature sensor. Refer to the Special Features with IO mapping section.

Note: the RC controller wiring must match what is chosen here.

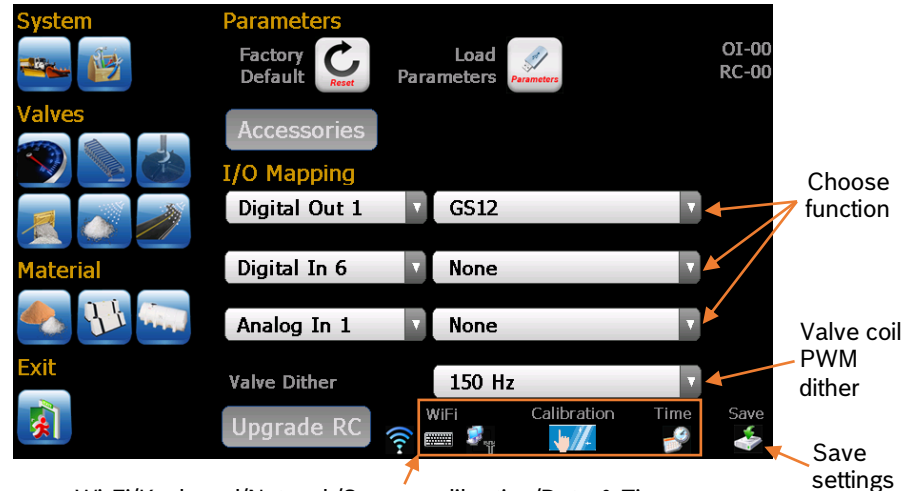

Wi-Fi/Keyboard/Network/Screen calibration/Date & Time

Set Wi-Fi/Network/Screen Calibration/Date & Time (if required).

Note: "Save settings" only applies to these items (Wi-Fi, Screen Calibration, Time).

13. Click on Wi-Fi network icon to set up WI-FI connection.

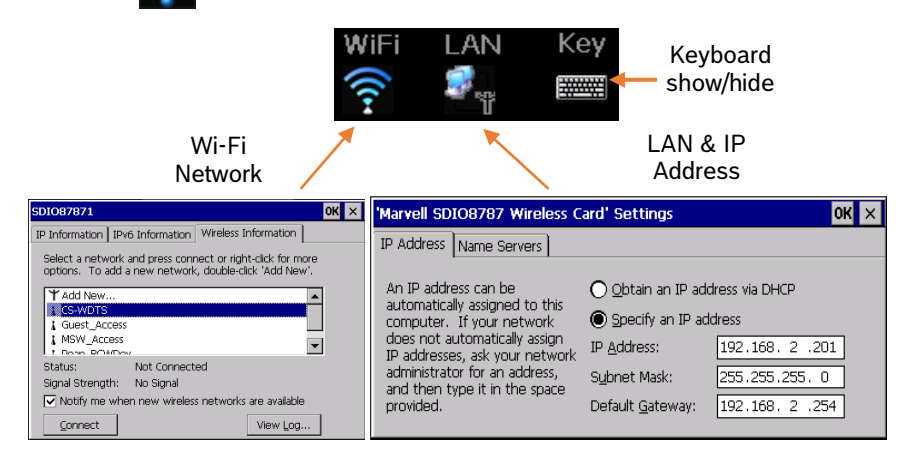

The Wi-Fi setup is almost identical to standard Windows.

- Uncheck 'Notify me...' to stop this window from popping up every time the system starts up.
- Click 'Connect' and enter Network key.

| SDIO87871 OK ×                                                                                                    | Wireless Network Properties                                                                                                    |
|----------------------------------------------------------------------------------------------------|----------------------------------------------------------------------------------------------------|
| IP Information       IP+6 Information         Select a network and press connect or right-tick for more options. To add a new network, double-click 'Add New'.         If Add New         If Add New         If GSWDTS         If Guest_Access         If Notify me when new wireless networks are available         Connect         View Log | Network game (SSID):       SXWDTS         This is a computer-to-computer (ad hoc) network; wireless access points are not used       Hidden         This network requires a key for: |

**,** 

| to | configure | LAN an | d assign | an IP | address. |
|----|-----------|--------|----------|-------|----------|
|----|-----------|--------|----------|-------|----------|

|                                                                                                    | Edit     V       Make New Connection     SD       NOT I                                                                                          | iew Advanced                                                                                         | AX88772B1<br>PNOT USED                                                     |
|----------------------------------------------------------------------------------------------------|----------------------------------------------------------------------------------------------------|----------------------------------------------------------------------------------------------------|----------------------------------------------------------------------------|
| 'Marvell SD)                                                                                                    | 108787 Wireless                                                                                                    | 5 Card' Settings                                                                                     | ок 🗙                                                                       |
| IP Address<br>An IP addre<br>automatical<br>computer.<br>does not au<br>IP addresse<br>administrato<br>and then ty<br>provided. | Name Servers<br>ly assigned to this<br>If your network<br>utomatically assign<br>as, ask your netwo<br>or for an address,<br>ype it in the space | O Obtain an IP add     O Specify an IP add     F Address:     Subnet Mask:     Default Gateway:      | dress via DHCP<br>dress<br>192.168.2.201<br>255.255.255.0<br>192.168.2.254 |
| 'Marvell SDI<br>IP Address                                                                                                    | 108787 Wireless Name Servers                                                                                                    | Card' Settings                                                                                       | ОК Х                                                                       |
| Name serve<br>automatical<br>is enabled o<br>You can spi<br>WINS or DN<br>space provi                                           | r addresses may b<br>ly assigned if DHCP<br>on this adapter.<br>ecify additional<br>NS resolvers in the<br>ded.                                  | Primary <u>D</u> NS:<br>Secondary D <u>N</u> S:<br>Primary <u>W</u> INS:<br>Secondary W <u>I</u> NS: |                                                                            |

#### Note: Only one preferred network can be stored at a time, or this will cause a conflict!

If a preferred network already exists, please ensure you have firmware version 6 or higher installed and do the following:

- Close the Wi-Fi setup dialogs shown on the right so you are back to the setup screen.
  - Press and hold the Wi-Fi network icon for 5 seconds to clear any preferred networks.
- Now you can perform the Wi-Fi setup.

•

Note: Any changes to Wi-Fi/ Network settings/ Time/Screen recalibration need to be saved by clicking the save icon on the bottom of the screen.

## 2.2 Input and Output Configuration

To configure appropriate inputs or outputs press the additional options icon to set up I/O Mapping.

Note: the RC controller wiring must match what is chosen here.

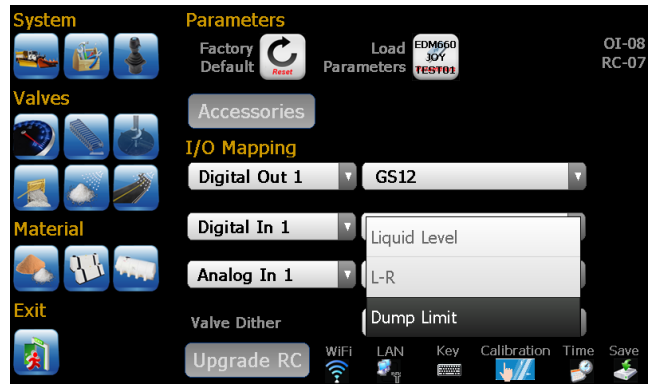

## Configurable IO Options

Digital Inputs (DigIn1-8, CANIO DigIn1-8)

- Material Detect
- Material Change  $(1 \leftrightarrow 3 \text{ or } 2 \leftrightarrow 4)$
- Boom Left
- Boom Center (Sim)
- Boom Right
- Dual Spinner (Double Rate)
- Spinner Reverse
- Conveyor Reverse
- Spreader Off (spn+conv+prewet)
- DLA Off
- CRS (Cross Conveyor ON/OFF)
- Re-circulation
- Flush
- Body Up
- Plow Down
- Wing Down
- Gate In
- Low Oil
- Pause
- Blast
- Liquid Level
- L-R
- Dump Limit
- Air Gate
- PTO Enable
- Vehicle Reverse
- Reactivate
- Enable J1A
- Enable J1B
- Enable J3A
- Enable J3B
- Enable J5A
- Enable J5B
- PTO Override
- Mode Change
- Profile Change
- Reactivate w Prox

#### Digital Inputs (Aux DigIn1-8)

- L1 4 (Light Outputs, 2.2A)
- L5 8 (Light Outputs, 3.5A)

#### **Digital Out**

- GS12 When there is ground speed
- Pause When spreading paused
- ConveyorReverse When Reverse Button being pushed
- Boom Left
- Boom Center
- Boom Right
- Low Oil Override
- Recirc

#### Analog In

- Temperature
- Pressure
- Low Oil
- Position
- Servo

Pulses/rev

#### 2.3 **Ground Speed Calibration**

- Select speed icon screen. 1.
- 2. Choose which calibration option best suits your situation. Automatic or manual.

|   | System       | Automatic Speed Calibration                                | System       | Automatic Speed Calibration                                |
|---|--------------|------------------------------------------------------------|--------------|------------------------------------------------------------|
|   |              | In the box below Enter a speed to perform the speed        | man Site     | In the box below Enter a speed to perform the speed        |
|   |              | Calibration                                                |              | Calibration                                                |
|   | Valves       | Note: Best to calibrate at or near the normal travel speed | Valves       | Note: Best to calibrate at or near the normal travel speed |
|   |              | 40 kph                                                     |              | 40 kph                                                     |
|   | <u>z</u> 💿 🧪 | Start                                                      | <u>z</u> 🔬 🧪 | Stop                                                       |
|   | Material     | Manual Speed Calibration                                   | Material     | <b>X</b>                                                   |
|   |              | In the box below Enter the pulses per mile or              |              |                                                            |
|   |              |                                                            |              |                                                            |
|   | Exit         | 20000 pulse/km                                             | Exit         | Calibrating Please wait for 2 seconds                      |
|   |              |                                                            |              |                                                            |
|   | · 殊          |                                                            | 20           |                                                            |
| 1 |              |                                                            |              |                                                            |
|   |              |                                                            |              |                                                            |
|   | Enter nu     | mber manually Follow in                                    | structions f | or speed calibration                                       |
|   | Enter nu     |                                                            |              |                                                            |

Note: Highly recommended to use the typical vehicle speed during spreading. And a more accurate real time GPS speed is preferred for more precise speed calibration.

#### 2.4 Valve & Sensor Setup

1. Tap the icon for the function you with to null.

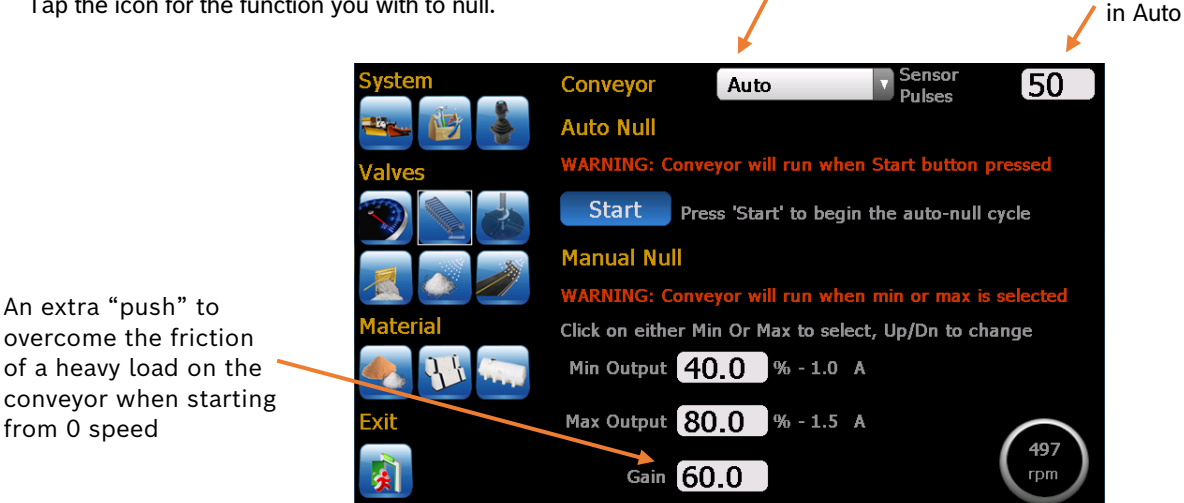

Control mode

2. Select the control mode:

from 0 speed

- Spinner Manual (default), Half Lane, One Lane
- Conveyor/Auger Auto (default), Open LP, Man-Spd, Manual
- Prewet Off, Fixed, V-Flow (default), Manual, Manual-SPD, Return Oil, Open Loop
- Anti-Icing (Anti-icing) Off (default), 1 Boom, 3 Boom, Manual %
- Set correct conveyor sensor pulses/rev if Auto is selected.
- 3. Ensure the hopper is empty, and the truck is safe to operate.
- 4. Start the engine to achieve adequate oil flow.

Note: If the Auto mode is selected it is strongly recommended to run Auto Null.

#### Auto Nulling

1. Press "Start" to begin. This procedure will automatically ramp up the conveyor motor speed and then ramp down to capture both "Min" and "Max" speed values and storing them as a saved calibration.

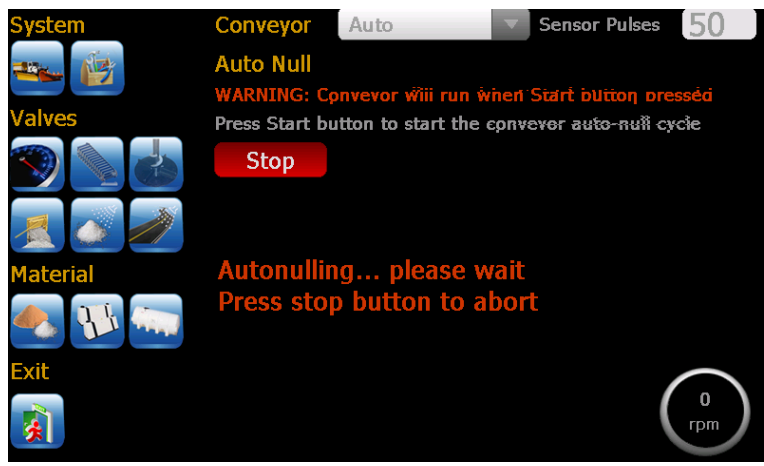

Note: This feature can only be used with motors with speed sensor. It takes about 30~60s to complete.

- 2. Calibrated values will be shown in the Min output & Max output text boxes
- 3. Please check the "Min" null value to verify it is minimum. (< 5RPM). Do this by pressing on the Min output value (conveyor will start to turn). Press again to stop.

### Manual Nulling

- 1. Press "Min" value field to pop up the UP/DN arrows and enter edit mode.
- 2. Use up and down arrows to adjust speed so that the motor just begins to turn
- 3. Press the "Min" value field again to end the edit mode and accept the value
- 4. Do the same for "Max" to adjust the motor to a safe max speed or until the RRM readout stops to increase.
- 5. Forward Gain and Blast settings can also be adjusted

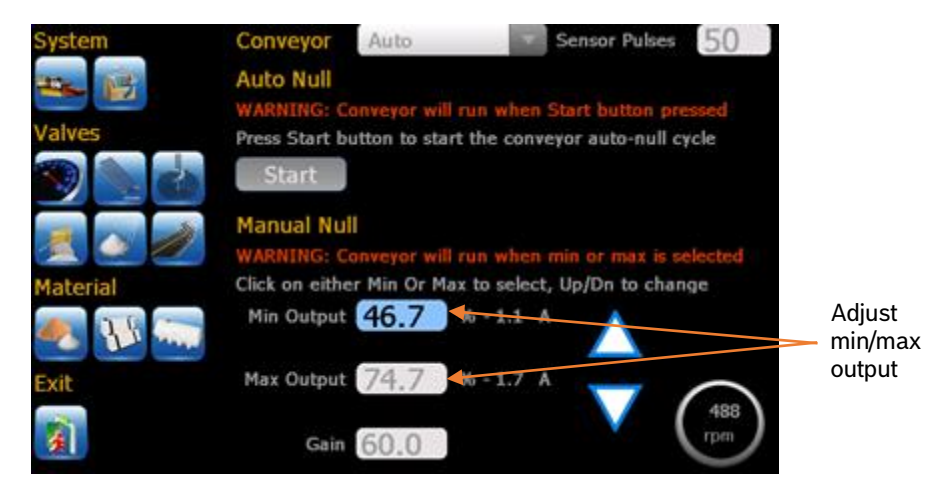

#### 2.5 Material Setup & Calibration

#### 2.5.1 Solid Material Setup

Tap on the solid material icon is to configure materials desired. It allows to set up to 4 different solid materials, and 9 application rates and a blast rate for each material.

Material Names: Select name from list Click to popup keypad Enter to save

Solid Rates: Setpoints for 9 conveyor knob positions

> Unit of Solid Rate: Kg/km or Lb/mi

Cal Gate: Gate position used for material calibration

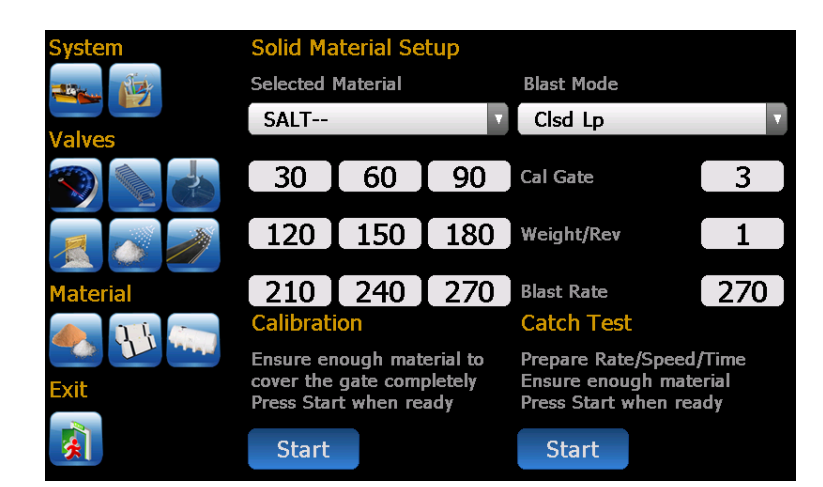

#### 2.5.2 Solid Material Calibration - Manual or Readback Gate

- 1. Prepare a container to catch material discharged
- 2. Make sure that sufficient material in the hopper and the system is safe to run.

3. Press 'START' to proceed and follow the instruction on the screen

Note: Press "STOP" button to stop the process anytime during calibration.

#### STEP 1

Ensure system safe to run

#### Manual Gate:

Manually adjust gate & enter the gate position

Readback Gate: Manually adjust gate (no need to enter)

Continue to next step Stop to abort

STEP 2 Dial to 2<sup>nd</sup> or 3<sup>rd</sup> position for decent conveyor speed

> Continue to next step Stop to abort

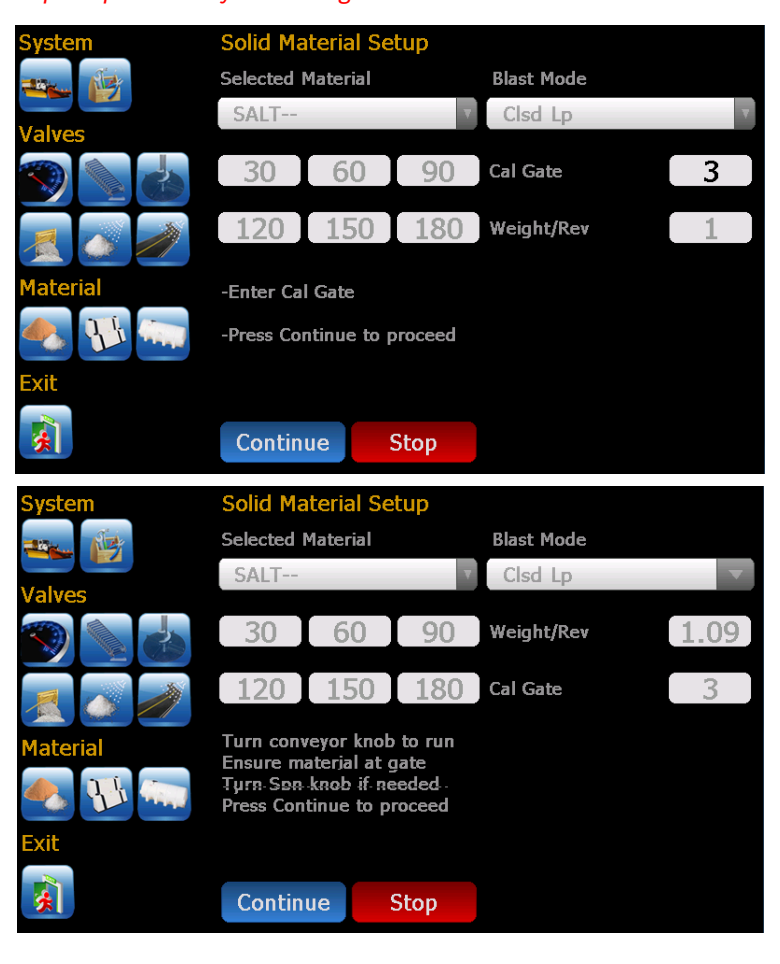

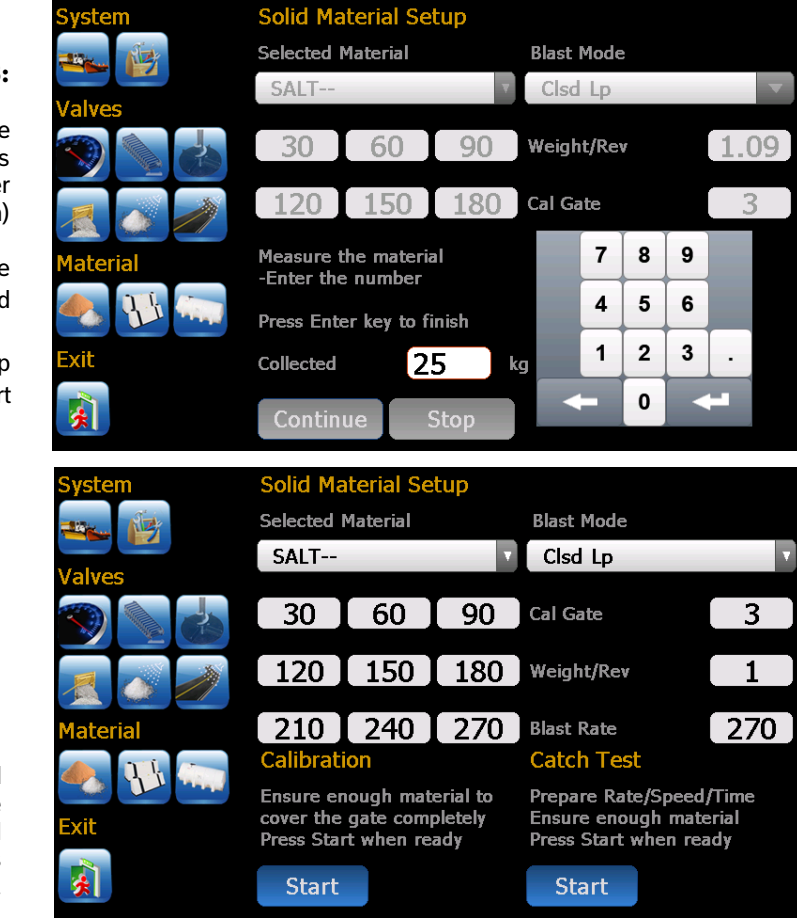

#### STEP 3:

Recommend to discharge minimum 100kg or 220lbs material (more for better resolution)

> Enter weight of the material collected

Continue to next step Stop to abort

#### Complete!

When the material calibration ends the Wt/Rev at the calibrated gate position is refreshed.

#### 2.5.3 Solid Material Calibration - Auto Gate

- 1. Prepare a container to catch material discharged.
- 2. Make sure that sufficient material in the hopper and the system is safe to run.
- 3. Press 'START' to proceed and follow the instruction on the screen.

Note: Auto Gate operation has two calibration points, Wt/Rev at Gate position 1 and 3. Simply follow steps on screen to go through the calibration process.

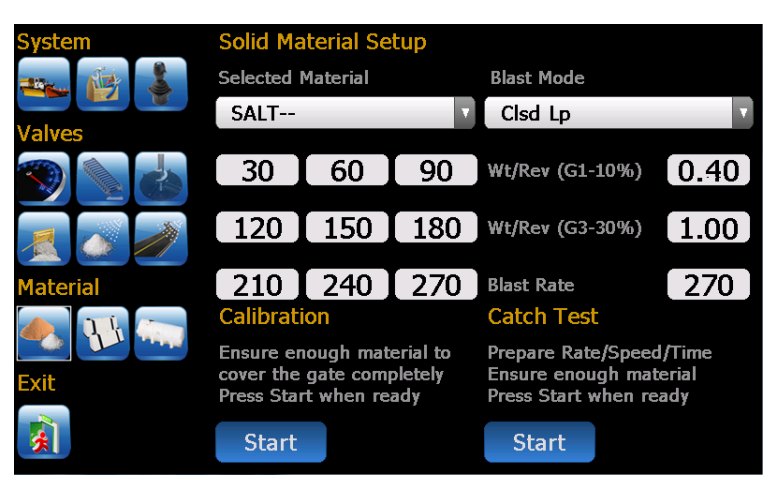

#### STEP 1:

Ensure system safe to run

Make sure the Conveyor and Gate cylinder has been correctly set up and calibrated

Start to proceed

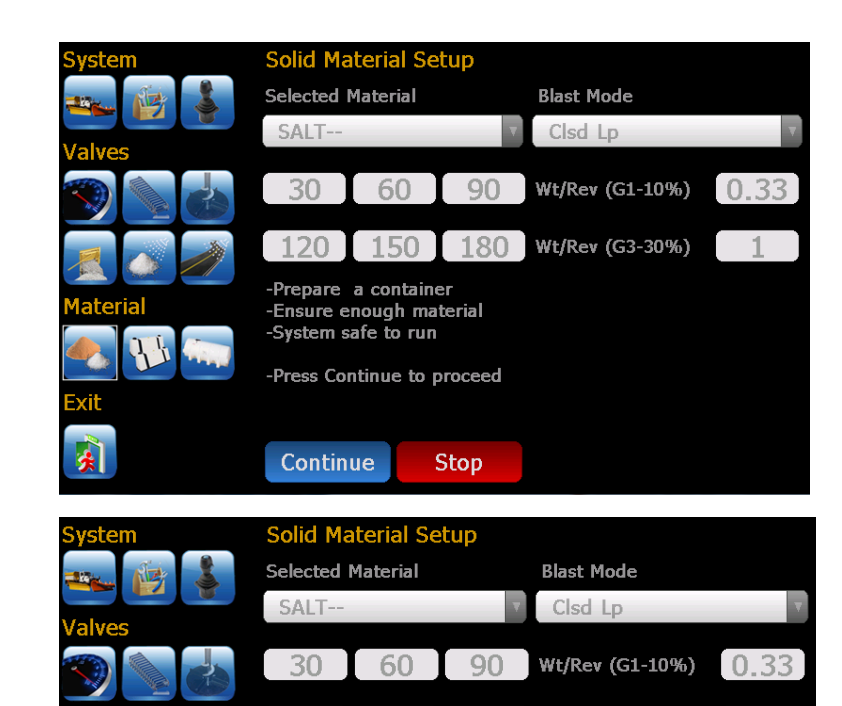

120

Continue

150

-Turn conveyor knob to run

-Ensure material at cate

-Turn Spn knob if needed

-Press Continue to proceed

180 Wt/Rev (G3-30%)

#### STEP 3:

aterial

xit

STEP 2:

Continue if you have

a container ready and sufficient material

always above the gate

Continue to next step

Stop to abort

opening throughout the calibration process

Controller automatically move the gate to position 1

Continue to next step Stop to abort

#### STEP 4:

Recommend discharging minimum 100kg or 220lbs material (more for better resolution)

Enter weight of the material collected

Continue to next step Stop to abort

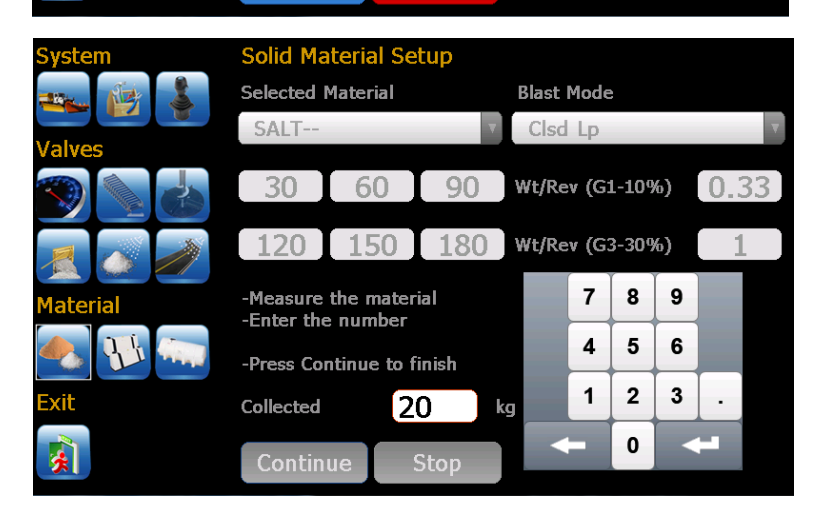

Stop

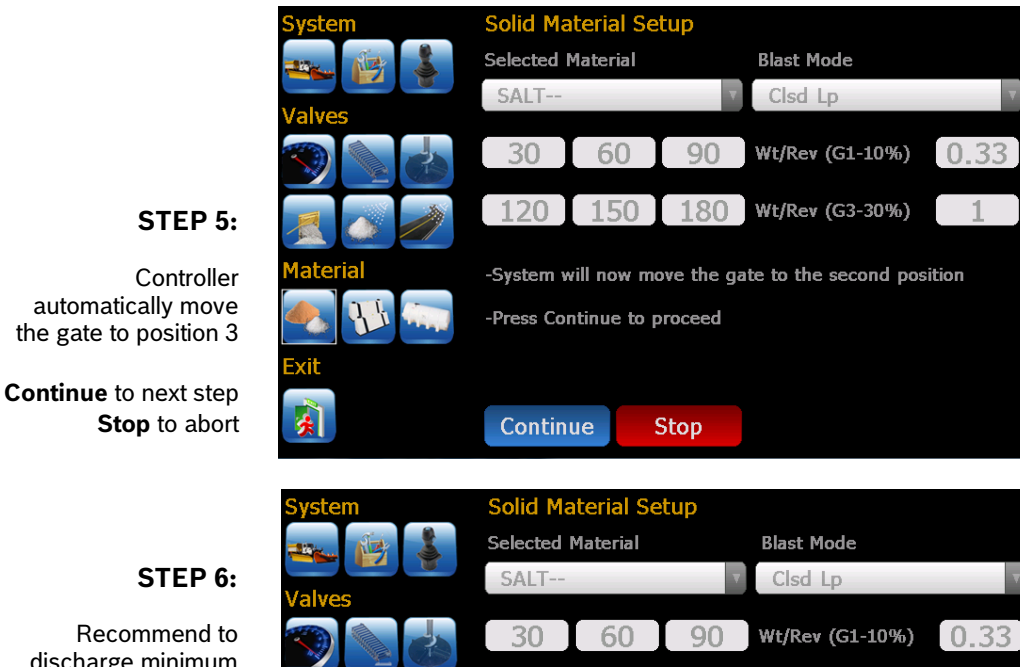

#### STEP 6:

Recommend to discharge minimum 100kg or 220lbs material (more for better resolution)

Enter weight of the material collected

Continue to next step Stop to abort

|          | Selected I | Material    |       | Blast Mode |       |       |         |      |   |
|----------|------------|-------------|-------|------------|-------|-------|---------|------|---|
|          | SALT       |             | V     | Clsd       | Lp    |       |         |      | V |
| Valves   |            |             |       |            |       |       |         |      |   |
| <b>S</b> | 30         | 60          | 90    | Wt/Re      | v (G: | L-109 | %)      | 0.33 | 3 |
|          | 120        | 150         | 180   | Wt/Re      | v (G: | 3-309 | %)<br>T | 1    |   |
| Material | -Measure   | the mater   | ial   |            | 7     | 8     | 9       |      |   |
|          | -Enter the | e number    |       |            |       | -     |         |      |   |
|          | -Press Cor | ntinue to f | inish |            | 4     | 5     | 6       |      |   |
| Exit     | Collected  | 4           | 5 k   | g          | 1     | 2     | 3       | · ·  |   |
|          |            |             |       |            |       | 0     |         | (    |   |
|          | Contin     | ue !        | Stop  |            |       | _     |         |      |   |
|          |            |             |       |            |       |       |         |      |   |
| System   | Solid Ma   | terial Se   | tup   |            |       |       |         |      |   |
|          | Selected M | Material    |       | Blast      | Mode  |       |         |      |   |
|          |            |             |       |            |       |       |         |      |   |

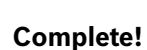

When the material calibration ends both Wt/Revs at calibrated gate position 1 and 3 are refreshed.

#### SALT--Clsd Lp 30 60 90 Wt/Rev (G1-10%) 0.48 120 150 180 Wt/Rev (G3-30%) 1.15 210 240 270 Blast Rate 270 Catch Test Calibration Ensure enough material to Prepare Rate/Speed/Time cover the gate completely Ensure enough material Press Start when ready Press Start when ready Start Start

## 2.5.4 Prewet and Anti-icing Material Setup

xit

Tap on the prewet material icon or anti-ice material icon to Configure materials desired. It supports 4 prewet and 4 anti-ice materials, and 9 application rates and a blast rate for each material.

Pre-Wet Material Setup Selected Material Reduce LIQUID1 Disabled 10 20 30 60 Pls/Lt 40 50 400 70 80 90 Calibration Catch Test Prepare Rate/Speed/Time Ensure enough material Ensure enough liquid in the tank and system safe to run Press Start when ready Start Start

### 2.5.5 Prewet and Anti-icing Material Calibration

- 1. Prepare a container to catch liquid discharged
- 2. Make sure sufficient liquid in the tank and the system is safe to run
- 3. Press 'START' to proceed and follow the instruction on the screen

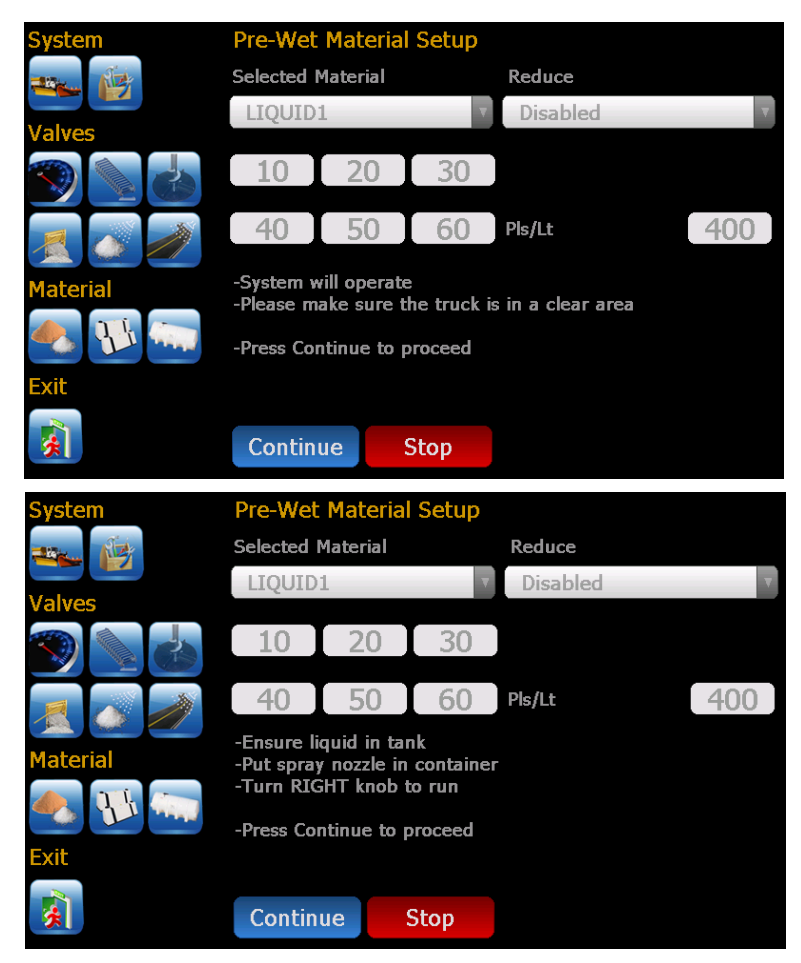

## STEP 1

Material Names: Select name from list

Enter to save

Liter/Ton

Gallon/Ton

Liter/Lane.Km

Gallon/Lane.mi

Click to popup keypad

**Unit of Prewet Rate:** 

Unit of Anti-ice Rate:

Ensure system safe to run

Continue if you have a container ready and sufficient liquid throughout the calibration process

> STEP 2 Dial to 2<sup>nd</sup> or 3<sup>rd</sup> position for decent flow

| System   | Pre-Wet                                        | Materia                                                                                                    | Setup                                                                                                    |                                                                                                    |                                                                                                    |                                                                                                    |                                                                                                    |                                                                                                    |                                                                                                    |
|----------|------------------------------------------------|----------------------------------------------------------------------------------------------------|----------------------------------------------------------------------------------------------------|----------------------------------------------------------------------------------------------------|----------------------------------------------------------------------------------------------------|----------------------------------------------------------------------------------------------------|----------------------------------------------------------------------------------------------------|----------------------------------------------------------------------------------------------------|----------------------------------------------------------------------------------------------------|
|          | Selected M                                     | laterial                                                                                                    |                                                                                                    | Redu                                                                                                    | ice                                                                                                    |                                                                                                    |                                                                                                    |                                                                                                    |                                                                                                    |
|          | LIQUID1                                        |                                                                                                    |                                                                                                    | v Dis                                                                                                    | abled                                                                                                    |                                                                                                    |                                                                                                    |                                                                                                    | V                                                                                                    |
|          | 10                                             | 20                                                                                                    | 200                                                                                                    | _                                                                                                    |                                                                                                    |                                                                                                    |                                                                                                    |                                                                                                    |                                                                                                    |
|          | 10                                             | 20                                                                                                    | 30                                                                                                    |                                                                                                    |                                                                                                    |                                                                                                    |                                                                                                    |                                                                                                    |                                                                                                    |
|          | 40                                             | 50                                                                                                    | 60                                                                                                    | Pls/Lt                                                                                                    | t                                                                                                    |                                                                                                    |                                                                                                    | 40                                                                                                    | 0                                                                                                    |
| Material | -Measure t<br>-Enter the                       | the mater<br>number                                                                                                    | ial                                                                                                    |                                                                                                    | 7                                                                                                    | 8                                                                                                    | 9                                                                                                    |                                                                                                    |                                                                                                    |
| 🌏 🚻 🥽    | -Press Con                                     | tinue to f                                                                                                    | inish                                                                                                    |                                                                                                    | 4                                                                                                    | 5                                                                                                    | 6                                                                                                    |                                                                                                    |                                                                                                    |
| Exit     | Collected                                      | 1                                                                                                    | 0                                                                                                    | litre                                                                                                    | 1                                                                                                    | 2                                                                                                    | 3                                                                                                    | ·                                                                                                    |                                                                                                    |
|          | Continu                                        | ie                                                                                                    | Stop                                                                                                    |                                                                                                    | ←                                                                                                    | 0                                                                                                    |                                                                                                    | H.                                                                                                    |                                                                                                    |
|          | System<br>Valves<br>Valves<br>Naterial<br>Exit | System Pre-Wet<br>Selected M<br>LIQUID<br>Valves 10<br>10<br>10<br>40<br>40<br>Material -Measure f<br>-Enter the<br>-Press Con<br>Exit Collected | System Pre-Wet Material   Selected Material Selected Material   Valves I10 20   10 20 40 50   Material -Measure the material   Selected Material -Measure the number   -Press Continue to f -Press Continue to f   State Collected 1 | System     Pre-Wet Material Setup       Selected Material       UQUID1       Valves       10     20       40     50       Material       -Measure the material       -Enter the number       -Press Continue to finish       Exit     Collected       10     10 | System Pre-Wet Material Setup   Selected Material Redu   LIQUID1 Dis   Valves 10   10 20   10 20   10 50   40 50   Material -Measure the material<br>-Enter the number   -Press Continue to finish   Exit Collected   10   Stop | System       Pre-Wet Material Setup         Selected Material       Reduce         LIQUID1       Disabled         Valves       10       20       30         10       20       30       40       50       60       Pls/Lt         Material       -Measure the material<br>-Enter the number       7       4         -Press Continue to finish       10       litre       1         It       Collected       10       litre       1 | System       Pre-Wet Material Setup         Selected Material       Reduce         LIQUID1       Disabled         Valves       10       20       30         10       20       30       40       50       60       Pls/Lt         Material       -Measure the material<br>-Enter the number       7       8       4       5         Exit       Collected       10       litre       1       2         Image: Stop       Continue       Stop       0 | System       Pre-Wet Material Setup         Selected Material       Reduce         LIQUID1       Disabled         Valves       10       20       30         10       20       30       9         Add       50       60       Pls/Lt         Material       -Measure the material<br>-Enter the number       7       8       9         -Press Continue to finish       1       2       3         It       Collected       10       litre       1       2       3 | System Pre-Wet Material Setup   Selected Material Reduce   LIQUID1 Disabled   Valves 10   10 20   10 20   10 20   10 20   10 20   10 20   10 20   10 20   10 20   10 20   10 20   10 20   10 20   10 10   10 10   10 10   10 10   10 10   10 10   10 10   10 10   10 10   10 10   10 10   10 10   10 10   10 10   10 10   10 10   10 10   10 10   10 10   10 10   10 10   10 10   10 10   10 10 |

STEP 3 Discharge more liquid for better calibration accuracy

## 2.6 Material Catch Test

## 2.6.1 Solid Material Catch Test

- 1. Tap on solid, prewet or anti-icing icon to enter the material calibration screen.
- 2. Place an adequate catch container under the spreader discharge chute.

|                                                                 | System                                                                                                    | Solid Material Setup                                                                                                    |                                                                                |                            |
|-----------------------------------------------------------------|----------------------------------------------------------------------------------------------------|----------------------------------------------------------------------------------------------------|--------------------------------------------------------------------------------|----------------------------|
|                                                                 |                                                                                                    | Selected Material                                                                                                    | Blast Mode                                                                     |                            |
|                                                                 |                                                                                                    | SALT                                                                                                    | Clsd Lp                                                                        | Υ.                         |
|                                                                 |                                                                                                    | 30 60 90                                                                                                    | Cal Gate                                                                       | 1                          |
|                                                                 | *                                                                                                    | 120 150 180                                                                                                    | Wt/Rev                                                                         | 0.28                       |
|                                                                 | Material                                                                                                    | -Set the application rate for                                                                                                | the 7 8                                                                        | 9                          |
| STEP 1                                                          |                                                                                                    | -Press Continue to proceed                                                                                                   | 4 5                                                                            | 6                          |
| Enter desired rate speed<br>Duration<br>Press <b>'Continue'</b> | Exit                                                                                                    | Rate 100 kg/km                                                                                                    | 1 2                                                                            | 3.                         |
|                                                                 | -                                                                                                    | Continue Stop                                                                                                    | - 0                                                                            | +                          |
|                                                                 | System                                                                                                    |                                                                                                    |                                                                                |                            |
|                                                                 | System                                                                                                    | Solid Material Setup                                                                                                    |                                                                                |                            |
|                                                                 | System                                                                                                    | Solid Material Setup<br>Selected Material                                                                                    | Blast Mode                                                                     |                            |
|                                                                 | System                                                                                                    | Solid Material Setup<br>Selected Material<br>SALT                                                                            | Blast Mode<br>Clsd Lp                                                          | V                          |
|                                                                 | System                                                                                                    | Solid Material Setup<br>Selected Material<br>SALT<br>30 60 90                                                                | Blast Mode<br>Clsd Lp<br>Cal Gate                                              | 3                          |
|                                                                 | System<br>System<br>Valves<br>System<br>Valves<br>System<br>System | Solid Material Setup<br>Selected Material<br>SALT<br>30 60 90<br>120 150 180                                                 | Blast Mode<br>Clsd Lp<br>Cal Gate<br>Wt/Rev                                    | ×<br>3<br>0.3              |
| STEP 2                                                          | System<br>Valves<br>Valves<br>Material<br>System<br>Valves<br>Valves<br>Valv | Solid Material Setup<br>Selected Material<br>SALT<br>30 60 90<br>120 150 180<br>Measure the amount of mate                   | Blast Mode<br>Clsd Lp<br>Cal Gate<br>Wt/Rev<br>erial collected and             | 3<br>0.3<br>enter it below |
| STEP 2<br>Measure material                                      | System<br>Walves<br>System<br>Valves<br>System<br>System | Solid Material Setup<br>Selected Material<br>SALT<br>30 60 90<br>120 150 180<br>Measure the amount of mate<br>Measured 52 kg | Blast Mode<br>Clsd Lp<br>Cal Gate<br>Wt/Rev<br>erial collected and<br>Reported | 3<br>0.3<br>enter it below |

3. A wt/rev (kg/rev or lb/rev) will be calculated and displayed on the bottom right of the screen.

4. Repeat this procedure for all solid materials (use the left and right arrows to select material types).

#### 2.6.2 Liquid Material Catch Test

These same procedures apply to pre-wet and liquid. The unit of calibrated value is pulses/liter or pulses/gallon.

## 3 Set up for Additional Feature Functions

#### 3.1 Conveyor Reverse

This feature supports bi-directional conveyor operation. It requires a digital input to toggle the direction of the conveyor motor. Once an input is configured for 'ConveyorReverse' the following proportional outputs are automatically mapped:

- Junction Box **V1-B**  $\rightarrow$  Conveyor Forward
- Junction Box V1-A  $\rightarrow$  Conveyor Reverse

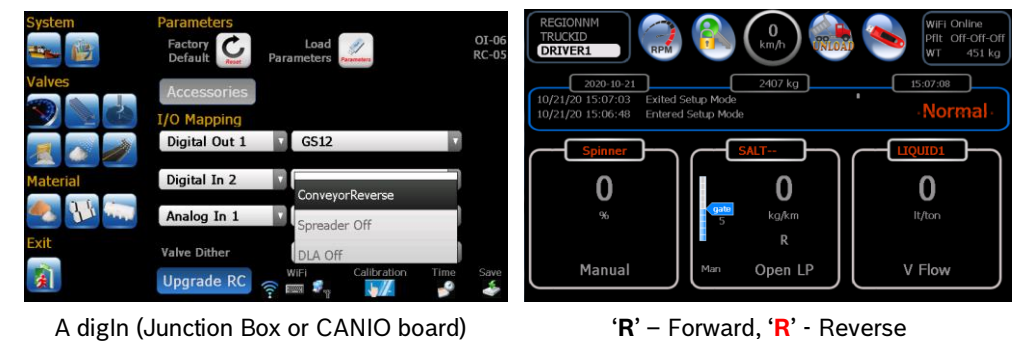

Note: When setting up conveyor valve only forward output needs to be trimmed since both Conveyor forward and Reverse outputs share the same Min & Max null values.

#### 3.2 Spinner Reverse

This feature supports bi-directional spinner operation. It requires a digital input to toggle the direction of the spinner motor. Once an input is configured for 'SpinnerReverse' the following proportional outputs are automatically mapped:

- Junction Box V2-B  $\rightarrow$  Spinner Forward
- Junction Box V2-A  $\rightarrow$  Spinner Reverse

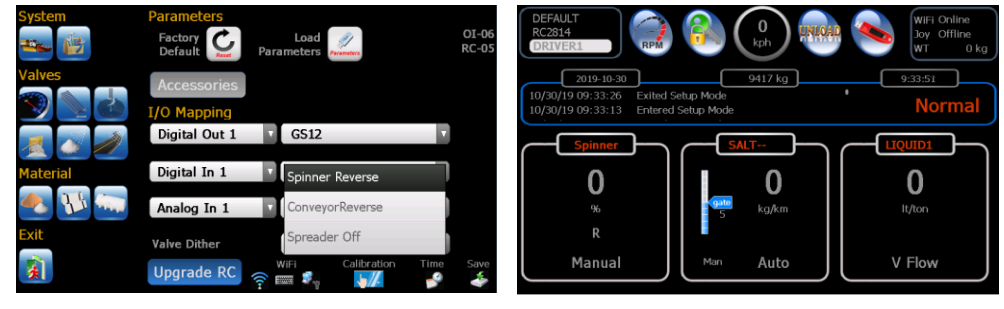

A digIn (Junction Box or CANIO board)

**'R'** – Forward, **'R'** - Reverse

## 3.3 Conveyor & Spinner Reverse

This feature supports bi-directional spinner operation. It requires two digital inputs to toggle the direction of the spinner and conveyor motors. Once an input is configured for 'SpinnerReverse' the following proportional outputs are automatically mapped:

- Junction Box **V1-B**  $\rightarrow$  Conveyor Forward
- Junction Box V1-A  $\rightarrow$  Conveyor Reverse
- Junction Box **V2-B**  $\rightarrow$  Spinner Forward
- Junction Box V2-A  $\rightarrow$  Spinner Reverse

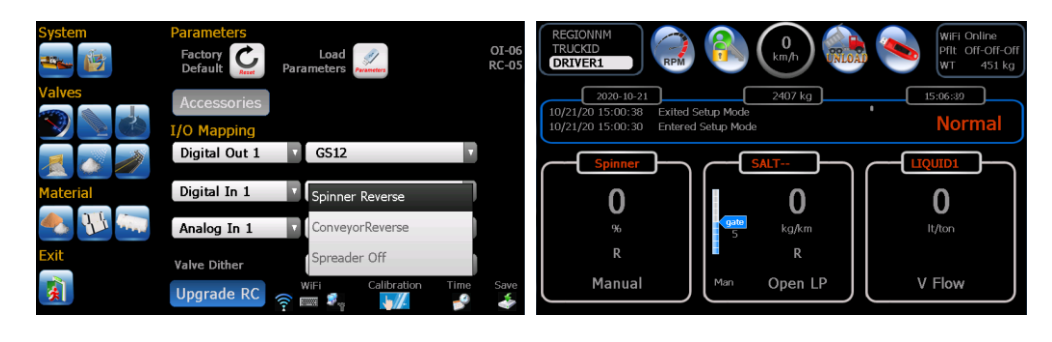

2 digIn (Junction Box or CANIO board)

'R' - Forward, 'R' - Reverse

## 3.4 3Boom Anti-ice (DLA)

This configuration is a dedicated 3 Boom Anti-ice system. It requires 3 digital inputs (junction box or CANIO board) and 3 digital outputs for boom control.

To configure valve outputs, it is highly recommended to use AUTONULL.

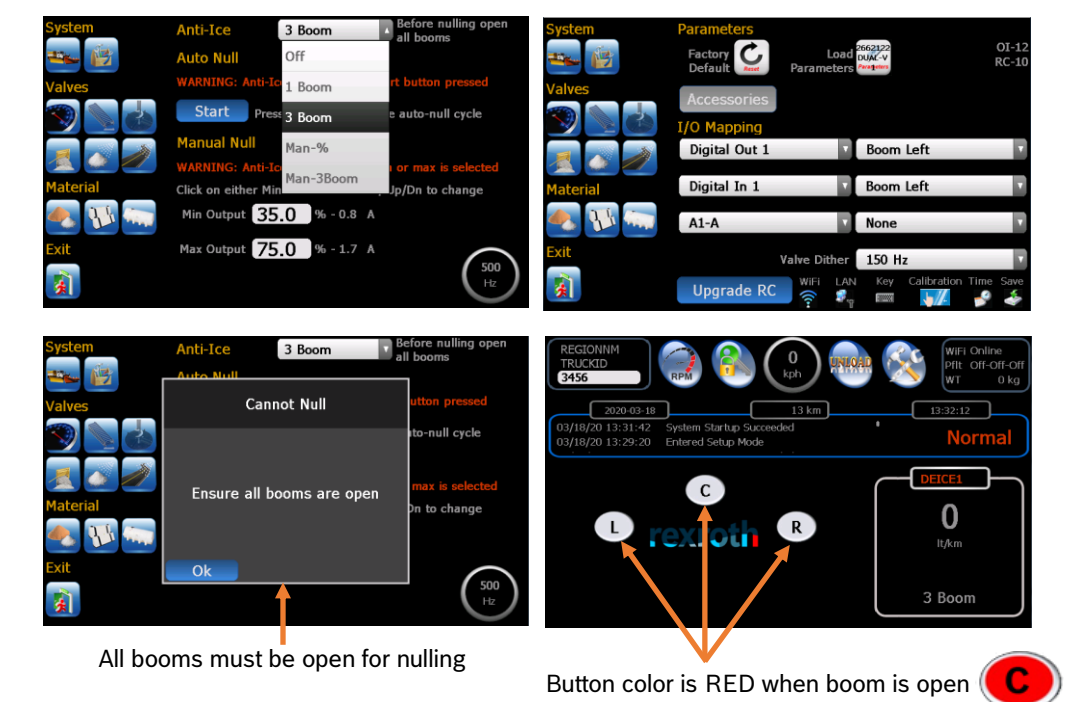

## 3.5 Dual Spinner

This feature supports a single or dual spinner operation. It requires a digital input to switch on/off dual spinner function.

| System   | Parameters         |                                    | REXROTH                                          |                                       | h 👝 🕅  |
|----------|--------------------|------------------------------------|--------------------------------------------------|---------------------------------------|--------|
|          | Factory<br>Default | Load VIS10-1 OI<br>eters SINGLE RC | -12 CS660<br>DRIVER1                             |                                       | Pf     |
| Valves   | Accessories        |                                    | 2021-03-08                                       | 650 kg                                | 9:37:  |
| S) 📐 🕹   | I/O Mapping        | Dual Spinner                       | 03/08/21 09:36:57 Syst<br>03/08/21 09:36:36 Exit | em Startup Succeeded<br>ed Setup Mode |        |
| * 🔊 🧪    | Digital Out 1      | Spinner Reverse                    | Spinner                                          |                                       |        |
| Material | Digital In 1       | ConveyorReverse                    | 0                                                | 0                                     | 0      |
| 🐟 🔢 🥽    | A1-A               | Spreader Off                       | %                                                | gate<br>5 kg/km                       | lt/tor |
| Exit     | Valve Di           | her DLA Off                        | D<br>Manual                                      | Auto                                  | V Flo  |
| <b>1</b> | Upgrade RC         | LAN Key Calibration Time Sa        | sve                                              | Man                                   |        |
|          | 1                  |                                    | <u> </u>                                         |                                       |        |

A digIn (Junction Box or CANIO board)

'**D**' – Single Spn, '**D**' – Dual Spn

### 3.6 Air Gate

This feature supports air gate operation. It requires a digital input to monitor the air cylinder position. When the input status changes the controller switch between 1<sup>st</sup> and 3<sup>rd</sup> solid and prewet materials and set operation gate position to calibrated gate position for the material selected.

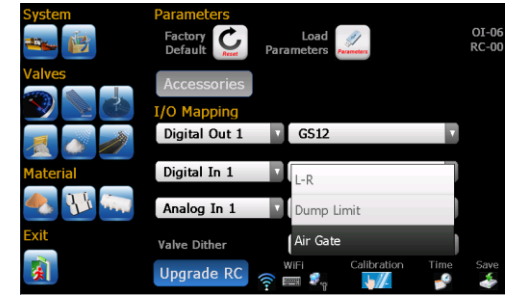

A digIn (Junction Box or CANIO board)

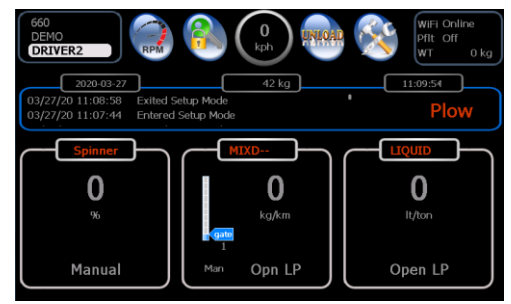

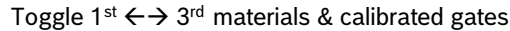

## 3.7 Gate Readback and Automatic Gate

Gate Readback

It requires a gate sensor to measure the current gate position. Sensor  $\rightarrow$  A2-A (Junction box)

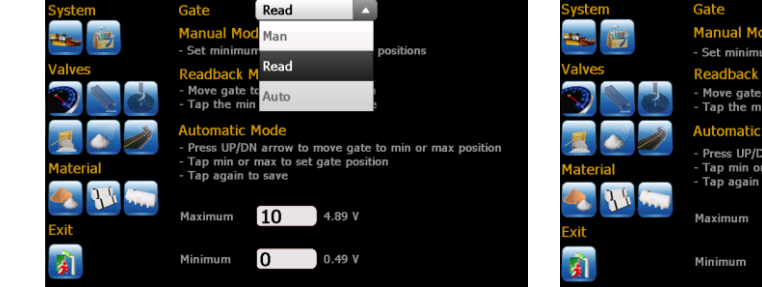

#### Steps to set up

- Move gate to max opening
- Press Max value to highlight
- Record sensor position
- Set max gate height
- <sup>-</sup> Press Max value again to save
- Move gate to min opening
- Press Min value to highlight
- Record sensor position
- Set min gate height
- Press Min value gain to save

## Automatic Gate

It requires a gate cylinder with a sensor to measure the gate position. Sensor  $\rightarrow$  A2-A (Junction box)

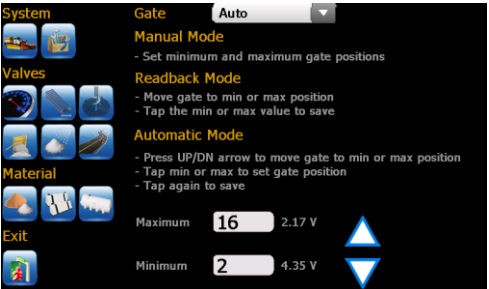

#### Steps to set up

- Up/Down to move gate to max
- Move gate to max opening
- Press Max value to highlight
- Record sensor position
- Set max gate height
- Press Max value again to save
- Up/Down to move gate to min
- Move gate to min opening
- Press Min value to highlight
- Record sensor position
- Set min gate height
- Press Min value gain to save

## 3.8 Lane Control

The conveyor and spinner motor sizes and flow rates should be chosen as to limit the number of lanes the system can cover before lane calibration takes place.

- 1. Tap on the "spinner" icon to enter spinner menu, and select "Half Lane" or "One Lane"
- 2. Press "Start" Button.
- 3. Spinner will begin to output, and arrows will appear to allow you to increase/decrease the speed. You may also turn the center knob to activate the conveyor.

4. Use the arrows to set the desired speed to spread material to half lane or one lane width.

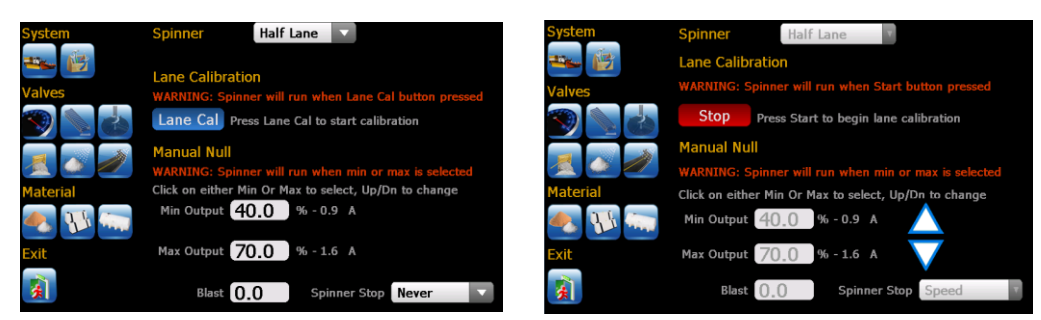

5. Press "Stop" to end the calibration and save calibration value.

## 3.9 (4 knob) Spreader + Anti-ice

This configuration utilizes a 4 knob console, and control a spreader (spinner, conveyor, prewet) and a 1boom anti-ice simultaneously.

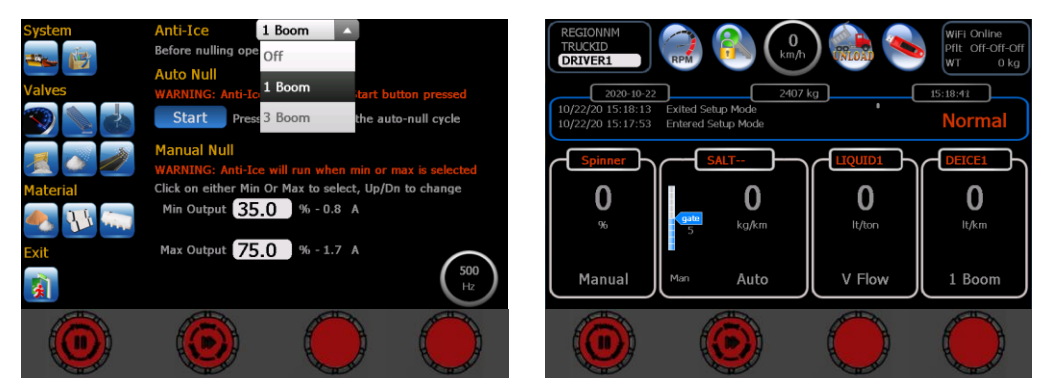

This configuration utilizes a 4 knob console, and controls a spreader (spinner, conveyor, prewet) and a 3boom anti-ice simultaneously. It requires 3 digital inputs (junction box or CANIO board) and 3 digital outputs for boom control.

To configure valve outputs, it is highly recommended to use AUTONULL functions with sensors.

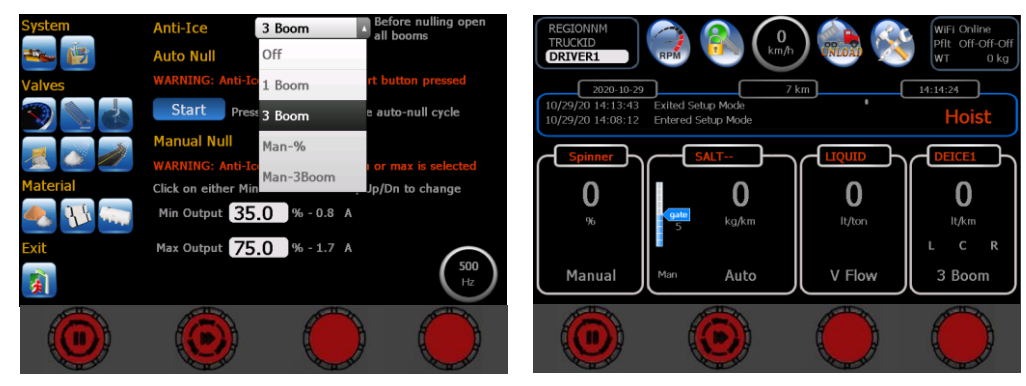

## 3.10 (4 knob) Spreader + Cross Conveyor

This configuration utilizes a 4 knob console and controls a spreader and a cross conveyor simultaneously. It requires a digital input to switch cross conveyor direction (Left  $\leftarrow \rightarrow$  Right).

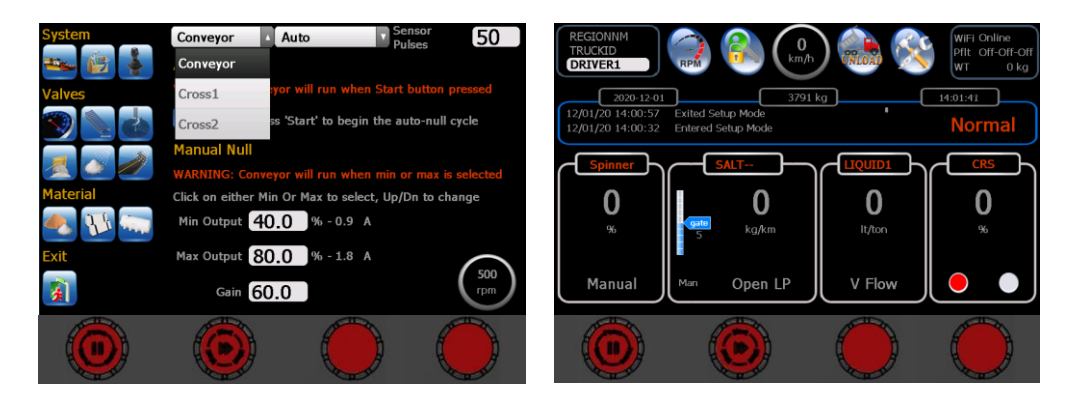

## 3.11 (4 knob) Spreader + 3Boom Anti-ice + Cross Conveyor

This configuration utilizes a 4 knob console and controls a spreader + a cross conveyor + 3boom anti-ice systems simultaneously. It requires 4 digital inputs for controlling booms and cross conveyor direction.

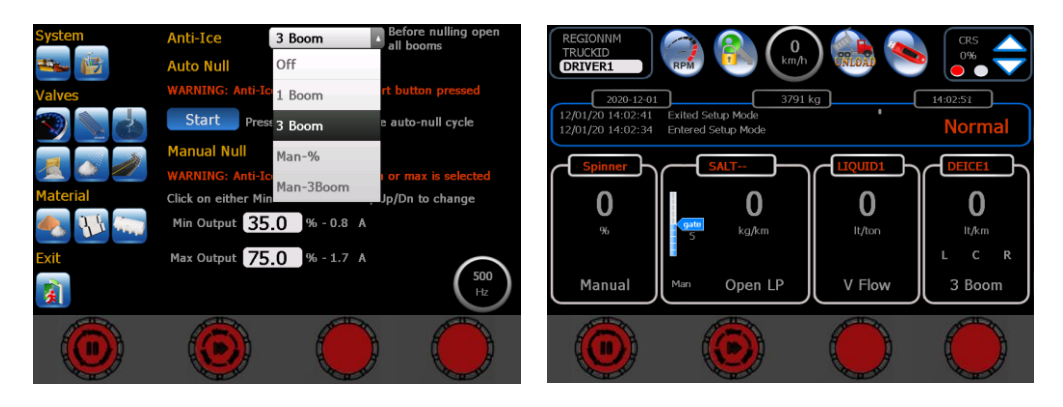

## 4 Set up Profiles

Profiles allow the operator quick selection of different system configurations. One example could be a profile called "Standard" used for typical spreading operation and another called "DLA" for dedicated anti-icing applications. These are only examples and any configuration made in settings can be saved as a profile.

REGIONNM Metric 88 REGIONNM Metric Alar TRUCKID Normal **GS12** 0 TRUCKID DRIVER1 Mat+Gate 0 USER DRIVER1 No Tem Temp Com DRIVER2 ORIVER3 USER **~ ~** 1 - Solid blast too long 15 No Action 1 - Solid blast too long 15 No Action

**STEP 1** Check 'Enable profiles' and set 4<sup>th</sup> Driver to 'USER' (see screens below).

Check 'Enable profiles'

Configure 4<sup>th</sup> driver to 'USER'

**STEP 2** Press the toolbox icon

No.

to display all additional system options.

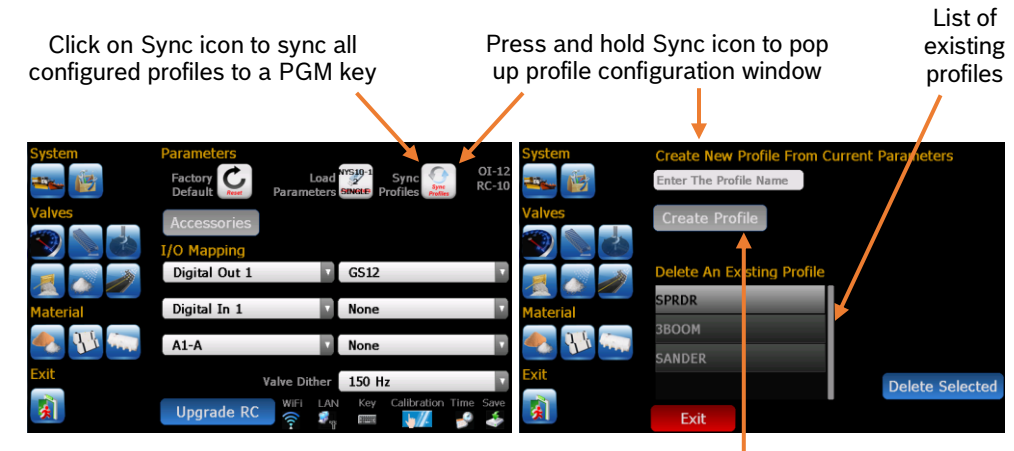

#### Note: Set system up as desired before creating profile

Press to enter a new profile name, then press create profile.

Operator can select a profile on operator screen without a PGM key when the vehicle is stationary.

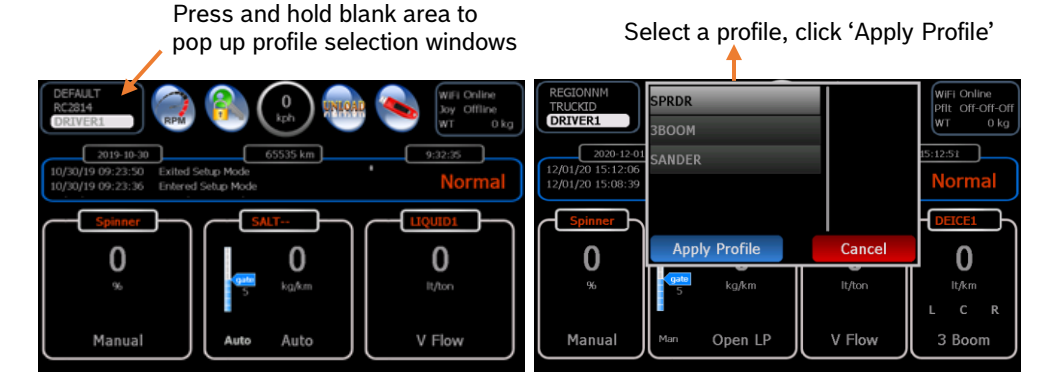

## 5 Set up Joystick Operation

A typical spreader system with joystick option consists of the following components:

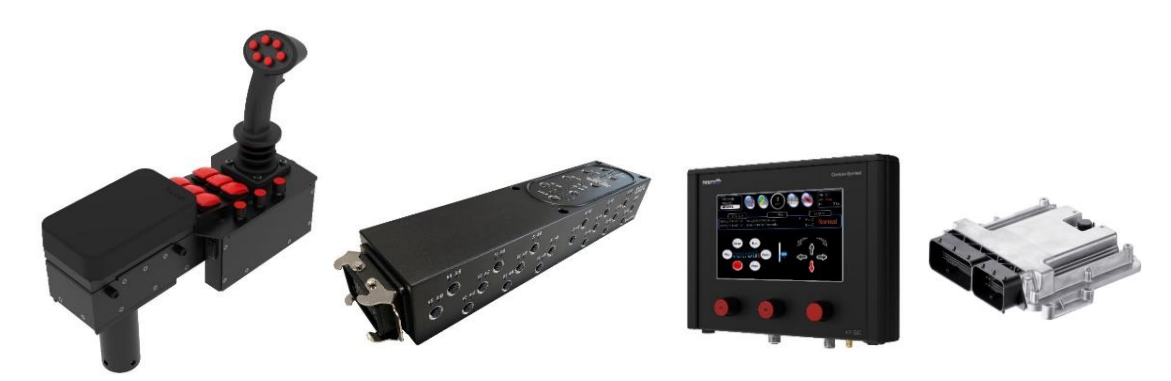

Once the joystick function is configured the joystick icon would be displayed under SYSTEM:

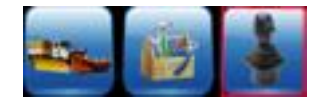

Click on the icon to pop up joystick configuration screen to calibrate all modes and axis configured.

Disable-power float OFF Reset-Pfloat needs to be re-activated once the output is OFF. Non Rst – Pfloat automatically re-activated once stick returns to neutral.

#### **OPTION LIST**

No Prox-No prox sensor PFloat2 -2<sup>nd</sup> P.flt On/Off DmpLmt-On/Off Emg Interlock- Puts conveyor in pause once EMG button is pressed pushed Msg Flash - Flash message when dump limit prox is triggered Msg Rst - Message disappears once acknowledged till it is triggered again Msg Off - Msg disabled

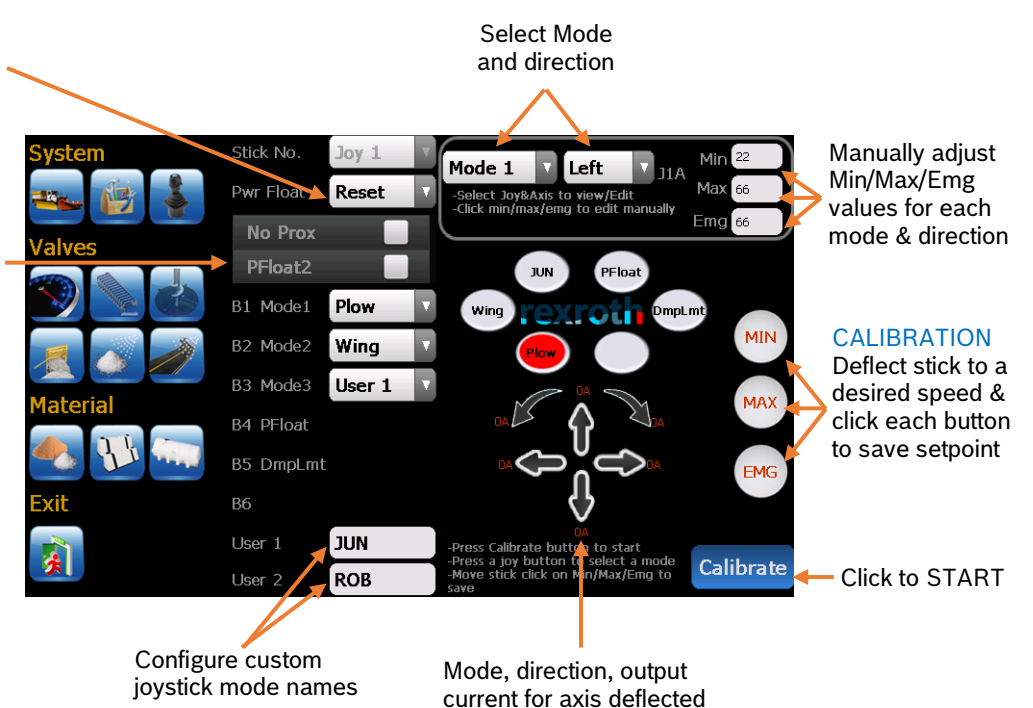

in **RED** in calibration mode

#### Solenoid Nulling

1. Press "Calibration" button and press a mode button on the joystick to select a desired mode to adjust.

- 4. Deflect joystick slowly until the hydraulic actuator moves press "Min" while the stick is deflected.
- 5. Move the joystick until the actuator moves at a safe maximum speed press "Max".
- 6. Repeat this for all axis', directions and modes.

7. While in calibration users also have option to double click on any direction arrow to pop up fine tuning screen, or click on "Stop" button again to save all changes.

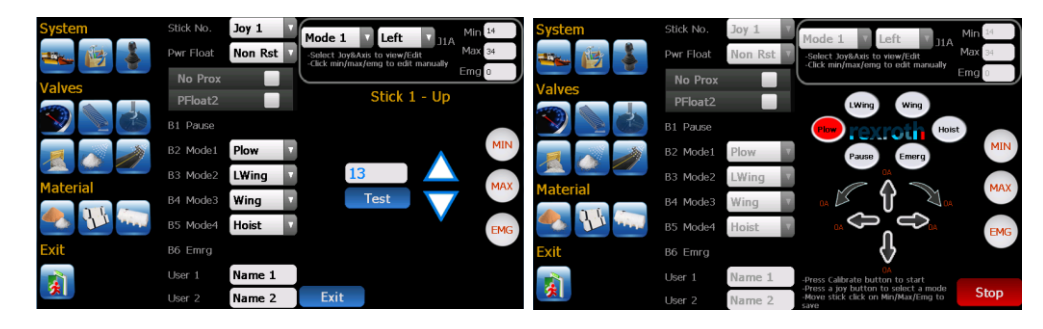

## 6 Set Up Error Messages

| Error Messages       | #  | Suggested Solution          |
|----------------------|----|-----------------------------|
| 01-BLAST TOO LONG    | 1  | Blast held too long         |
| 02-LIQ BLST TOO LONG | 2  | Liquid blast held too long  |
| 03-OVER SPEED        | 3  | Slow down, reset max speed  |
| 04-ERR SPN OUTPUT    | 4  | Check cables, check coil    |
| 05-ERR CONV OUTPUT   | 5  | Check cables, check coil    |
| 06-ERR CRS1 OUTPUT   | 6  | Check cables, replace coil  |
| 07-ERR CRS2 OUTPUT   | 7  | Check cables, replace coil  |
| 08-NO GRANULAR DET   | 8  | Load material, check sensor |
| 09-NO LIQUID DET     | 9  | Load material, check sensor |
| 10-NO GROUND SPEED   | 10 | Check cable/sensor          |
| 11-NO CONV FEEDBACK  | 11 | Check cable/sensor          |
| 12-NO WET FEEDBACK   | 12 | Check cable/sensor          |
| 13-NO LIQ FEEDBACK   | 13 | Check cable/sensor          |

| Warning Messages                                 | #        | Suggested Solution                                                                      |
|--------------------------------------------------|----------|-----------------------------------------------------------------------------------------|
| 21-UNLOAD NOT ALLOWED                            | 21       | Vehicle needs to be stationary                                                          |
| 22-SYSTEM ERROR !!!                              | 22       | Reboot, or re-flash                                                                     |
| 23-NO RC,CHK FUSE/CONNECTION                     | 23       | Comm failure between display and RC                                                     |
| 24-LIQUID BOOM OPERATION ERROR                   | 24       | Need at least one boom to work                                                          |
| 25-NO JOY1,CHK CONNECTION                        | 25       | Comm failure between RC and Joy 1                                                       |
| 26-NO JOY2,CHK CONNECTION                        | 26       | Comm failure between RC and Joy 2                                                       |
| 27-NO GATE POS SENSOR                            | 27       | Check gate sensor, cable break                                                          |
| 28-GATE CLOSED                                   | 28       | Gate closed in READBACK mode                                                            |
| 29-NO SIMULATE                                   | 29       | Speed Simulation mode stopped                                                           |
| 30-SPN UNDER APP                                 | 30       | Spinner not able to reach desired RPM                                                   |
| 31-SOLID UNDER APP                               | 31       | Rate or spd too hi, incorrect calib                                                     |
| 32-PREWET UNDER APP                              | 32       | Rate or spd too hi, incorrect calib                                                     |
| 33-LIQ UNDER APP                                 | 33       | Rate or spd too hi, incorrect calib                                                     |
| 37-GND SPD CALIBRATION                           | 37       | Too few or no pulses, recalibrate                                                       |
| 38-SPINNER CALIBRATION                           | 38       | Bad or no sensor                                                                        |
| 39-CONVEYOR CALIBRATION                          | 39       | Bad or no sensor                                                                        |
| 40-PREWET CALIBRATION                            | 40       | Too few pulses, or sensor failed                                                        |
| 41-LIQ CALIBRATION                               | 41       | Too few pulses, or sensor failed                                                        |
| 42-SPN CAL: WRONG CTRL MODE                      | 42       | Auto null not allowed for MAN mode                                                      |
| 43-CNV CAL:WRONG CTRL MODE                       | 43       | Auto-null or calibration not allowed                                                    |
| 44-PREWET CAL:WRONG CTRL MODE                    | 44       | Auto-null or calibration not allowed                                                    |
| 45-LIQ CAL:WRONG CTRL MODE                       | 45       | Check Anti-icing or CrsCnv modes                                                        |
| 46-CRS CNV CAL:WRONG MODE                        | 46       | Check Cross-Conv mode setting                                                           |
| 47-CALIBRATION ERROR                             | 47       | Check sensor, recalibrate                                                               |
| 48-CALIBRATION ERROR                             | 48       | Check sensor, recalibrate                                                               |
| 49-CALIBRATION ERROR                             | 49       | Check sensor, recalibrate                                                               |
| 70-CALIBRATION ERROR                             |          | Check sensor, recalibrate                                                               |
| 71-NO SPIN FEEDBACK                              | 71       | If no sensor, set to manual<br>Check feedback sensor and cable                          |
| 72-SPN OVER APP                                  | 72       | Reduce spinner rate or lower ground speed                                               |
| 73-PREWET ANTI-ICING CHG<br>FORBIDDEN            | 73       |                                                                                         |
| 74-NO CHUTE POS SENSOR                           | 74       | Check chute sensor and cable                                                            |
| 83-WARNING: LOW OIL                              | 83       | Safely stop vehicle, check oil level                                                    |
| 84-WARNING: DUMP LIMIT<br>84-WARNING: AUTO RAISE | 84<br>84 | Dump body has reached limit, Lower to clear<br>Body is auto raising for specified time. |
| 85-WARNING: BODY UP                              | 85       | Dump body has reached up sensor, Lower to clear                                         |
|                                                  |          |                                                                                         |

The following Errors are warning messages, and not user configurable.

Error 21 - Unload Not Allowed. Vehicle needs to be stationary to activate UNLOAD function.

**Error 22** - System Error. This can be caused by loading a wrong parameter file or wrong firmware file. Default and reboot, or re-flash the RC to see if it clears the error, otherwise report to Bosch Rexroth.

**Error 23** - Communication failure between the RC controller and the display. Check display fuse and inspect all CAN bus connections.

**Error 24** – All booms are closed. Need at least one boom open to run liquid pump.

**Error 25** - Joystick 1 communication failure. This will shut down the joystick outputs. Check if joystick connection inside the armrest is loose, otherwise report to Bosch Rexroth.

**Error 26** - Joystick 2 communication failure. This will shut down the joystick outputs. Check if joystick connection inside the armrest is loose, otherwise report to Bosch Rexroth.

**Error 27** - No Gate Sensor. Gate sensor failure, most likely caused by cable break. This will force the gate control into Manual.

**Error 28** - Gate Position is Zero. This will occur only if the gate position is zero while in gate Read-back and Automatic gate modes. The conveyor will not be allowed to move until the gate is detected open.

**Error 29** - No Ground Speed Simulation. This is just an information message to indicate that ground speed simulation mode has been stopped.

**Error 30** – Spinner Under Application. Desired RPM cannot be achieved. Check spinner min/max outputs and recalibrate spread width.

**Error 31** – Solid Under Application. Desired RPM cannot be achieved. Possibly caused by too high application rate or too high ground speed or incorrect calibration.

**Error 32** – Prewet Under Application. Desired pre-wet flow cannot be achieved. Caused by too high application rate or too high ground speed or incorrect calibration.

**Error 33** – Liquid Under Application. The anti-ice pump cannot meet the desired flow setpoint. Caused by too high application rate or too high ground speed or incorrect calibration.

**Error 37** – Ground Speed Calibration. Pulses Too Low. Calculated pulses per km is too low during calibration. Possibly caused by no sensor feedback or try recalibrating the ground speed sensor.

**Error 38** - Spinner Calibration Error. During auto nulling, the calculated maximum RPM was too low, most likely caused by no sensor feedback.

**Error 39** - Conveyor Calibration Error. During auto nulling, the calculated maximum RPM was too low, most likely caused by no sensor feedback.

**Error 40** - Pre-Wet Maximum Hz Too Low. During auto nulling, the calculated maximum Hz was too low, most likely caused by no sensor feedback.

**Error 41** – Liquid Calibration Error. During auto nulling, the calculated maximum Hz was too low, most likely caused by no sensor feedback.

Error 42 - Spinner Wrong Control Mode, Auto-Null not allowed

Error 43 – Conveyor Wrong Control Mode, Auto-Null not allowed

Error 44 - Prewet Wrong Control Mode, Auto-Null not allowed

Error 45 - Liquid Wrong Control Mode, Auto-Null not allowed

Error 47 - 70 Calibration Error. Check sensor or cable, recalibrate

#### Load / Retrieve Parameters and Clear Historical Error Messages 7

The operation requires an USB PROGRAM key. It allows users to load parameters from an existing parameter file on the USB stick.

### Load and Retrieve parameters

- Tap on toolbox icon to pop up tool window in PROGRAM mode 1.
- 2. Tap on Load Parameters
- 3. Select a file from the popup file window to load
- 4. Click on the "Select" or "Cancel" button to select or cancel
- 5. With joystick option users would be given option to keep existing joystick setup
- 6. Tap "OK" to reboot
- 7. Turn the unit off, and on again for the new parameters to take effect

| System       | Parameters         |                    |                |                  |             |                    |        |
|--------------|--------------------|--------------------|----------------|------------------|-------------|--------------------|--------|
|              | Factory<br>Default | Load<br>Parameters | OI-00<br>RC-00 | Open file        |             | BURL_JUN_xParm.bin |        |
| Valves       | Accessories        |                    |                | REGIONNM_TRUCKIE | )_xParm.bin |                    |        |
|              | I/O Mapping        |                    |                |                  |             |                    |        |
|              | Digital Out 1      | GS12               |                |                  |             |                    |        |
|              |                    |                    |                |                  |             |                    |        |
| Material     | Digital In 6       | None               |                |                  |             |                    |        |
| 🐣 <u> </u> 🦣 | Analog In 1        | None               |                |                  |             |                    |        |
| Exit         | Valve Dither       | 150 Hz             | V              |                  |             |                    |        |
|              | Upgrade RC         | WiFi Calibration   | Time Save      | Cancel           |             | _                  | Select |

To retrieve the parameters, click on USB icon (

#### **Clear Historic Error Messages**

With a PROGRAM key users can also clear all the historic error messages on operator screen.

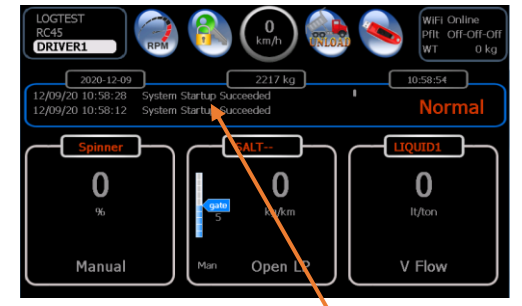

Press & hold anywhere in msgbox to clear

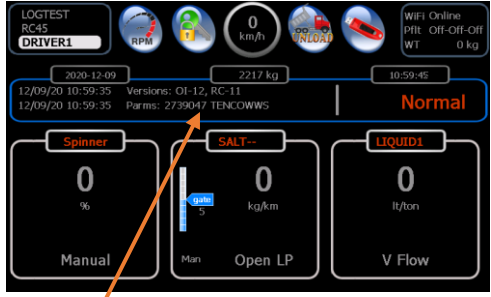

Bottom of the screen shows firmware versions and parameter file last loaded

## 8 660 Firmware Upgrade

## Display firmware update

It requires a PROGRAM key to upgrade the display firmware. Contact Rexroth on instruction to download latest display firmware.

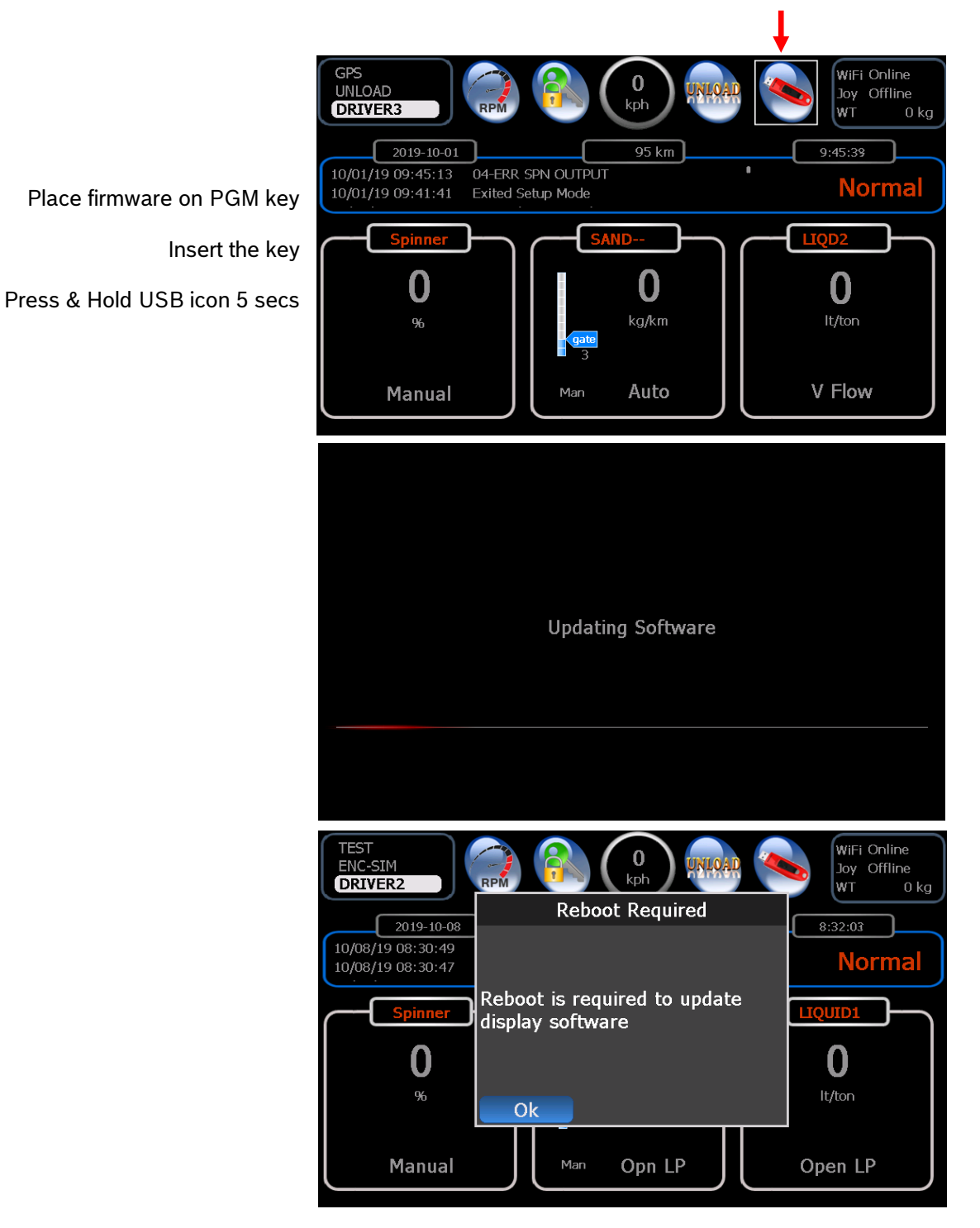

Mobile Controller (RC) firmware update It requires a PROGRAM key to upgrade the mobile Controller (RC) firmware. Contact Rexroth on instruction to download latest RC firmware.

|                                          | System   | Parameters                                  |                    |                 |                |  |
|------------------------------------------|----------|---------------------------------------------|--------------------|-----------------|----------------|--|
|                                          |          | Factory<br>Default                          | Load<br>Parameters | arameters .     | OI-00<br>RC-00 |  |
|                                          | Valves   | Accessories                                 |                    |                 |                |  |
| Place firmware on PGM key                |          | I <mark>/O Mapping</mark><br>Digital Out 1  | V GS12             |                 | T              |  |
| Insert the key                           | Material | Digital In 1                                | None               |                 |                |  |
| Switch to PROGRAM mode                   |          | Analog In 1                                 | None               |                 | v              |  |
| Click on toolbox icon                    | Exit     | Valve Dither                                | 150 Hz             |                 |                |  |
| Click on <b>'Upgrade RC</b> ' to start • | <u>à</u> | Upgrade RC                                  | WiFi 🐖             | Calibration Til | ne Save        |  |
|                                          | System   |                                             | Upgrade RC         | Firmware        |                |  |
|                                          | Valves   |                                             | Scanning for       | devices         |                |  |
| Scanning devices in system               | <b>I</b> |                                             | 65% - 3            | 15s             |                |  |
| Wait for scan to finish                  | <u>z</u> | Device to update                            | Scan for d         | levices         |                |  |
| Wait for Scar to milish                  | Material |                                             |                    |                 |                |  |
|                                          | 🐣 🚻 🧰    | Do not restart while upgrade is in progress |                    |                 |                |  |
|                                          | Exit     |                                             |                    |                 |                |  |
|                                          | 法        | Start                                       |                    |                 |                |  |
|                                          | System   |                                             | Upgrade RC         | Firmware        |                |  |
|                                          | Valves   | levice                                      |                    |                 |                |  |
|                                          |          | 25s                                         |                    |                 |                |  |
|                                          |          | Device to update                            | Found 1 d          | evice           | <b>A</b>       |  |
|                                          | Material |                                             | Found 1 dev        | ice             |                |  |
|                                          | 🐟 👫 🐃    | Do not r                                    | RC4-5/30 (SI       | N 00017754)     |                |  |
| Select the device found                  | Exit     |                                             |                    |                 |                |  |
| Click on ' <b>Start</b> ' to proceed '   | <b>K</b> | Start                                       |                    |                 |                |  |

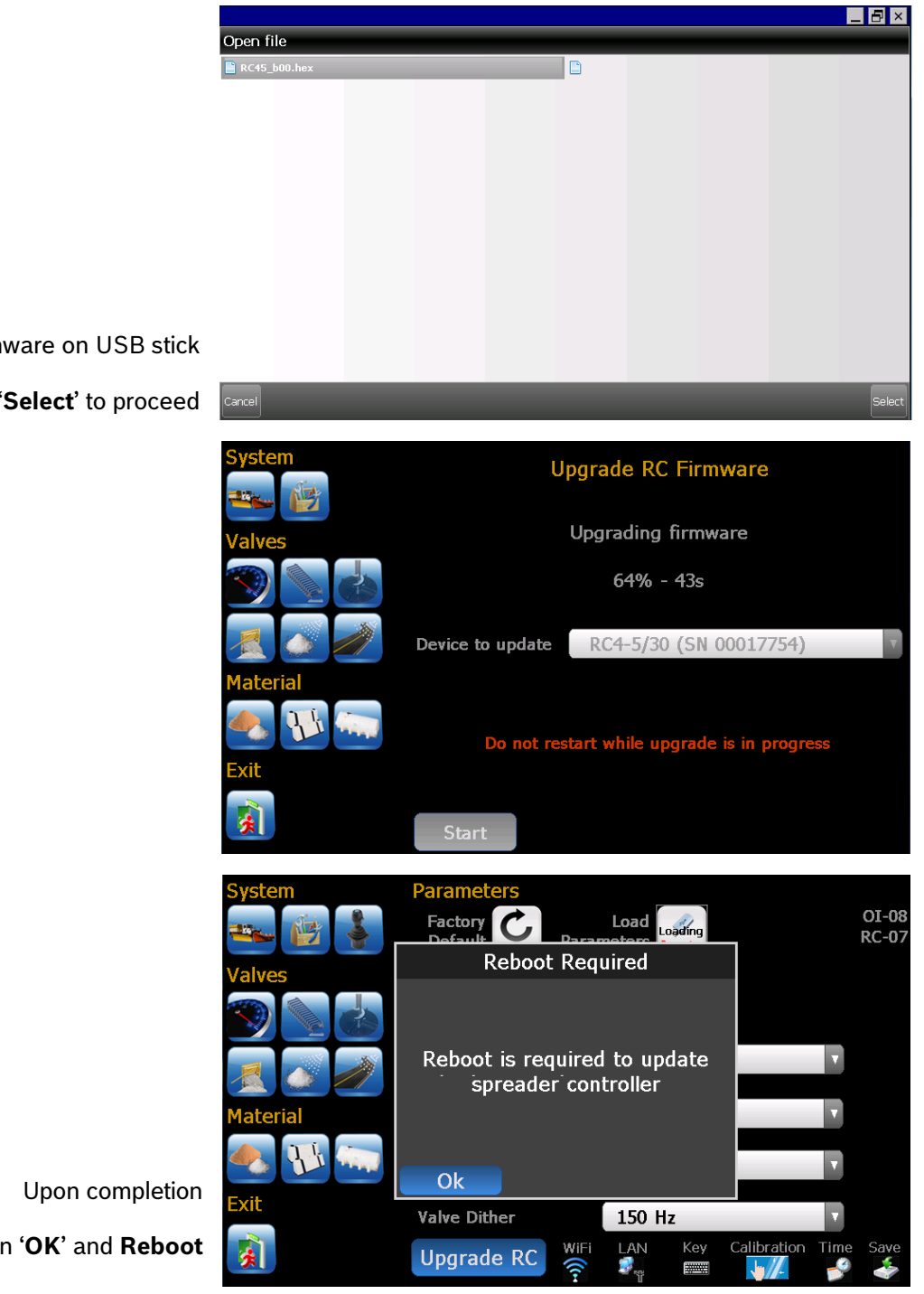

Choose firmware on USB stick

Click on 'Select' to proceed

Click on 'OK' and Reboot